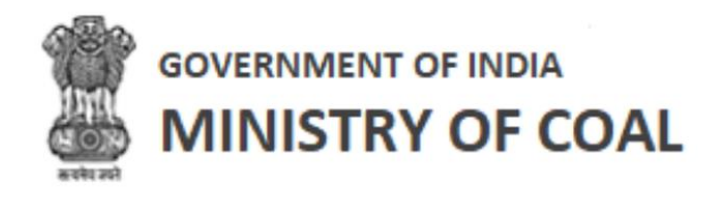

# **Project Information Management**

User Manual For Proponent

Version 1.1

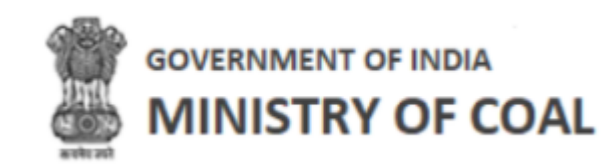

# **Revision History**

| Revision<br>No. | Revision<br>Date | Author      | Approved<br>Date | Approved By                      | Description                  |
|-----------------|------------------|-------------|------------------|----------------------------------|------------------------------|
| 0.1             | 27-July-2022     | Pranav Rana | 27-July-2022     | Jayoti Jain<br>Syamala<br>Sharma | Draft Version                |
| 1.0             | 27-July-2022     | Pranav Rana | 28-July-2022     | Jyoti Jain<br>Syamala<br>Sharma  | Initial copy                 |
| 1.1             | 15-Nov-22        | Pranav Rana | 16-Nov-22        | Jyoti Jain<br>Syamala<br>Sharma  | Added New<br>functionalities |

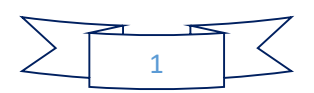

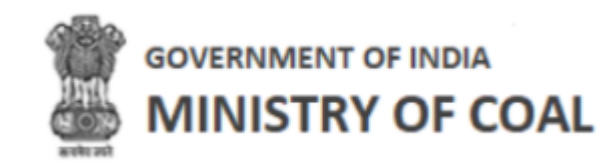

# Table of Contents....

| 1 | Introduction                                                                 | 3  |
|---|------------------------------------------------------------------------------|----|
| 2 | Intended Audience                                                            | 4  |
| 3 | Registration                                                                 | 5  |
| 4 | Proponent Login                                                              | 9  |
| 5 |                                                                              | 10 |
| 6 | Change Password                                                              | 11 |
| 7 |                                                                              |    |
| / |                                                                              |    |
|   | 7.1 Project Information Management                                           |    |
|   | 7.1.1 Add Project Information Management System Block Agreement Form Details | 14 |
|   | 7.1.2 View Project Information Management                                    | 19 |
|   | 7.2 PIMS Agreement                                                           | 22 |
|   | 7.3 Performance Security (PBG) Details                                       | 25 |
|   | 7.4 Details of Amendment/ Corrigendums                                       |    |
|   | 7.4.1 Add Amendment Details of Agreement                                     | 31 |
|   | 7.5 Details of vested Clearances                                             |    |
|   | 7.5.1 Add Vesting Order Details                                              | 35 |
|   | 7.6 Daily Production Report                                                  |    |
|   | 7.6.1 Upload Daily Production Report                                         | 37 |
|   | 7.7 Monthly Production Report                                                | 40 |
|   | 7.8 Upfront                                                                  |    |
|   | 7.9 Show Cause Notice                                                        |    |
|   | 7.10 Relaxation Letter                                                       | 45 |
|   | 7.10.1 Submit Relaxation Request                                             | 46 |
|   | 7.11 PreCommencement Report                                                  |    |
|   | 7.11.1 Edit Milestone Progress Activity                                      | 48 |
|   | 7.12 Monthly Premium Report                                                  |    |
|   | 7.13 Production Target Form                                                  | 51 |
|   | 7.14 Production Target Report                                                | 53 |

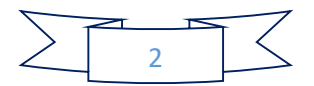

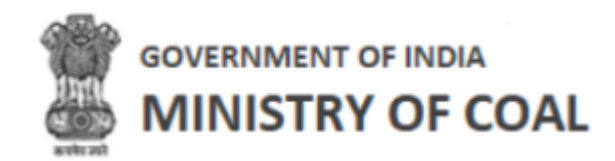

1 Introduction

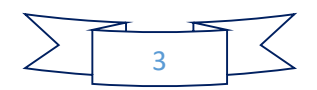

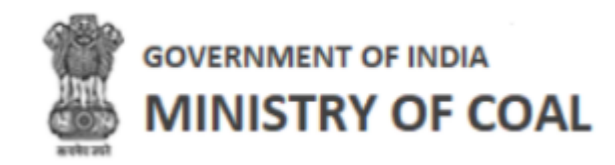

# 2 Intended Audience

This User Help Guide is exclusively developed for the use of Proponent. It explains the process of managing Project Information Management, PIMS agreement, PGB details, amendment/corrigendums details, vested clearances, daily and monthly production report, upform, showcase notice, relaxation letter, precommencement report, monthly premium report, production target form, and production target report. Care is taken to explain each function in detail!

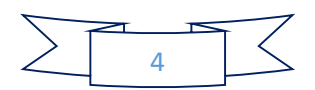

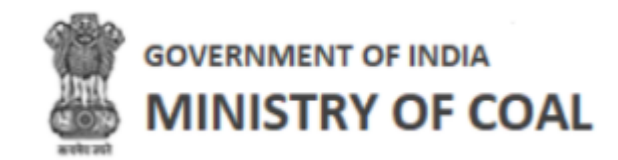

# 3 Registration

|                                         |                                                               |                     | Hoi            | me   Registration   |
|-----------------------------------------|---------------------------------------------------------------|---------------------|----------------|---------------------|
| For any technical he                    | Ip kindly contact to 981800457                                | 7. Timing :Monday t | to Friday (10  | ):00 A to 5:00 PM)  |
|                                         |                                                               | C                   | lick to regis  | ster as proponent   |
| S                                       | ingle Window C                                                | learance            | Syster         | m (SWCS)            |
|                                         |                                                               |                     |                |                     |
|                                         |                                                               |                     |                |                     |
|                                         | Figure                                                        | e 3-1               |                |                     |
| Click Registration to re                | egister as proponent                                          |                     |                |                     |
| भारत सरकार । Government of India        |                                                               |                     |                | Home   Registration |
| GOVERNMENT OF INDIA<br>MINISTRY OF COAL |                                                               |                     |                |                     |
| REGISTRATION FORM                       |                                                               | SIN                 | GLE WINDOW     | N CLEARANCE SYSTEM  |
|                                         |                                                               | State Governme      | ent            | Durdent Duranaut    |
| Departmental User                       | Central Ministry                                              | Agencies            | vernment       | Project Proponent   |
| Stakeholder/ Landowners                 | Claim submission by previous<br>allottee (Fixed cost details) | Click t             | to fill regist | ration form         |
|                                         | Figure                                                        | e 3-2               |                |                     |
| transfer Project Project Office         | fill registration form                                        |                     |                |                     |

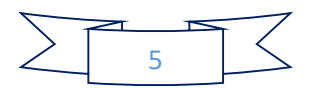

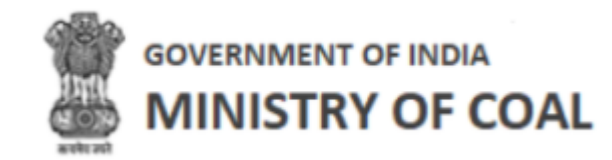

| Iame of Mine* Name of Coal Field *   Amelia North BAPUNG Coal Field *   Note: while adding Mine name Piease add Full Name or example * URTAN Coal Field Piease add Full Name or example * URTAN Coal Field *   Provision of Law * Upload Documents - Allocation Order   Do you have an Allocation agreement copy? Select district   Yes No Select district   Arraia Arraia   Anveal Arraia   Anveal Arrain   Bihar Arraia Arrain | BLOCK DETAILS                                                                                                    |                                                                                                    |    |
|----------------------------------------------------------------------------------------------------|----------------------------------------------------------------------------------------------------|----------------------------------------------------------------------------------------------------|----|
| Provision of Law* Under Section 11A of the MMDR Upload Documents - Allocation Order Do you have an Allocation agreement copy?  Ves No Choose File Sample.pdf Araria Arrah Arrah Arrah Aurangabad Banka Itate* Bihar I Aranja Arrah                                                                                                    | lame of Mine*<br>Amelia North<br>lote: while adding Mine name Please add Full Name<br>or example " URTAN COAL MINE"<br>Vilocation Type | Name of Coal Field * BAPUNG Coal Field Note: while adding Name of Coal Field Please add Full Nan for example " URTAN Coal Field" | Te |
| Choose File Sample.pdf   Choose File Sample.pdf   Araria   Araria   Araria   Araria   Arwal   Aurangabad   Banka   Arran   Araria   Arran                                                                                                    | Tovision of Law * Under Section 11A of the MMDR  Uploa to you have an Allocation agreement Uppy? Ves No                                | ad Documents - Allocation Order                                                                                                  |    |
| ate* Banka                                                                                                    | Choose File Sample.pdf<br>(Note:-Required only pdf or dwg file and maximum file size<br>20MB.)                                         | Select district<br>Araria<br>Arrah<br>Arwat<br>Aurangabad                                                                        |    |
|                                                                                                    | te <sup>*</sup>                                                                                                    | Banka                                                                                                    | •  |
|                                                                                                    | .llocation/Vesting Order Date <sup>*</sup>                                                                                             | Example: L21091DL2020APC111111                                                                                                   |    |
| Example: L21091DL2020APC111111                                                                                                    | dd-mm-yyyy                                                                                                    |                                                                                                    |    |

Figure 3-3

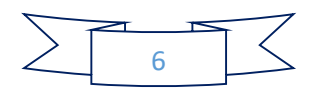

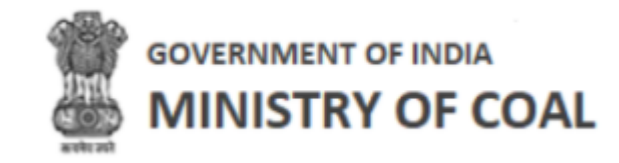

| ane of Authorized Signatory                                                                        | Authorized Signatory Designation*      | Identity Proof *      | PAI             | N/Adhar Copy Upload*                                            |
|----------------------------------------------------------------------------------------------------|----------------------------------------|-----------------------|-----------------|-----------------------------------------------------------------|
|                                                                                                    |                                        | Select One            | (NO<br>V ma)    | te:-Required only put or dwg file and<br>timum file size 20MB.) |
|                                                                                                    |                                        |                       |                 | Choose File No file chosen                                      |
| obile Number of Authorized Signatory*                                                              | Authorized Signatory Email ID*         |                       |                 |                                                                 |
|                                                                                                    |                                        |                       |                 |                                                                 |
|                                                                                                    | Example: xyz@example.com               |                       |                 |                                                                 |
|                                                                                                    |                                        | 0                     | Captcha *       |                                                                 |
| Registration Request Letter along with Bo<br>Note:-Required only pdf or dwg file and max<br>20MB.) | imum file size                         |                       | Type Your Answe | V78B8 2                                                         |
| Choose File No file chosen                                                                         | De                                     | ownload Sample File 📥 |                 |                                                                 |
| lote:- This letter should contain the docume<br>vy Administrator                                   | nts to be verified                     |                       |                 |                                                                 |
|                                                                                                    |                                        |                       |                 |                                                                 |
| We hereby declare that the particulars                                                             | given above are correct and complete " |                       |                 |                                                                 |

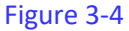

Enter following details

- Block Details:
- Name of Mine: Select name of mine from dropdown
- Name of Coal Field: Select name of coal field from dropdown
- Provision of Law: Select provision of law from dropdown
  - Click Choose File to upload documents according to provision of law, you have selected from dropdown
- State: Select State from dropdown
- District: Select district from multiple select box, once you select district, you can again click on it to select another district
- Company Details:
  - Name of the Company (Allocattee): Enter name of company
  - o CIN Number: Enter Corporate Identification Number number
  - Allocation/Vesting Order No.: Enter allocation/vesting order No.
  - Allocation/Vesting Order Date: Enter allocation allocation/vesting order date
- Authorized Signatory Details:
  - Name of Authorized Signatory: Enter name of authorized signatory
  - Authorized Signatory Designation: Enter authorized signatory designation
  - o Identity Proof: Select identity proof from dropdown
  - PAN/Aadhaar Copy Upload: Click Choose File to upload PAN/Aadhaar copy
  - Mobile Number of Authorized Signatory: Enter mobile number of authorized signatory

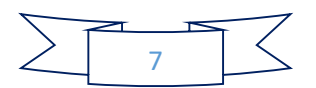

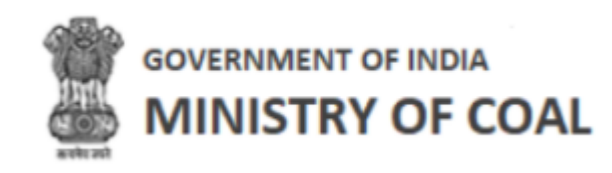

- Authorized Signatory Email ID: Enter authorized signatory email ID
- $\circ~$  Registration Request Letter along with Board Approval: Click to upload to registration request letter along with board approval
- Click Download Sample File ▲ to download sample file
- o Captcha: Enter captcha as displayed
- Check 
   We hereby declare that the particulars given above are correct and complete \*agreement checkbox
- Click
- to register as a proponent
- Click cancel to go to home page

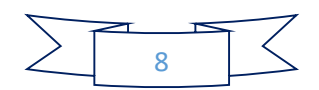

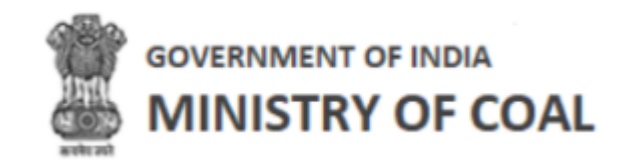

# 4 Proponent Login

Enter administrator URL in the address bar of your browser and press Enter key. Login screen will be displayed.

| Username         |                                    |
|------------------|------------------------------------|
|                  |                                    |
| Password         |                                    |
| ****             |                                    |
| Captcha          | Enter captcha                      |
| <b>2</b> 60VNA   | Type Answer                        |
| Forgot Password? | Click in case of forgotten passwor |
| Sign             | In                                 |
|                  |                                    |

Enter following details:

- Enter User Name and Password
- Enter CAPTCHA Code as displayed and click
   Sign In
   button
- Click **2** to get new CAPTCHA code
- Click Forgot Password? to request for reset password link

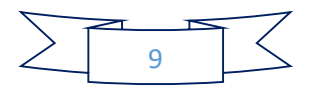

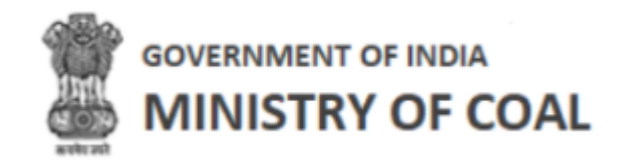

5 Logout

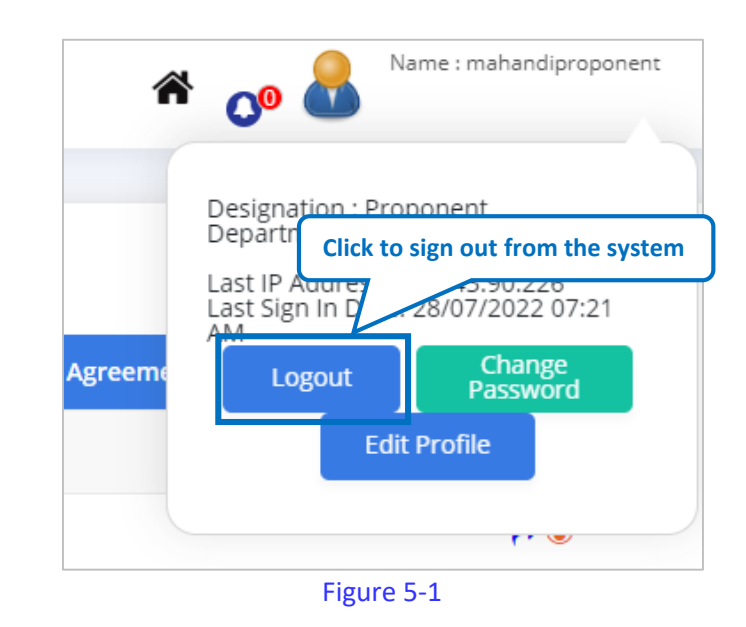

Click Logout to sign out from the system

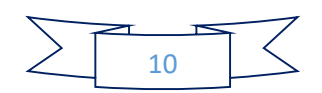

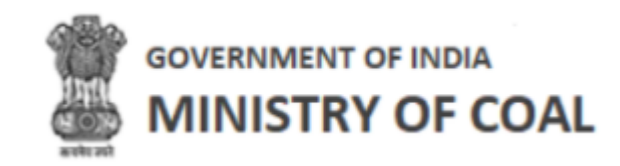

# 6 Change Password

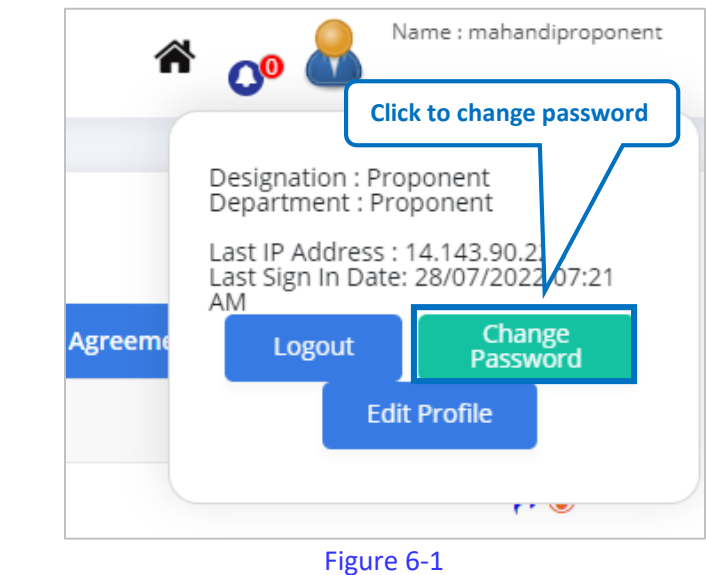

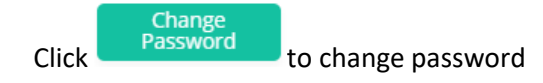

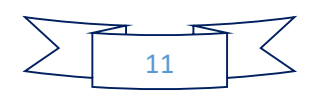

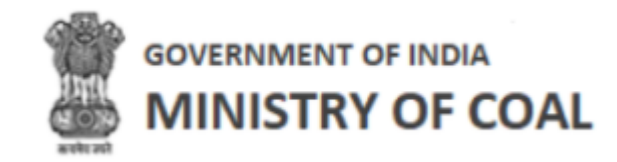

# 7 Edit Profile

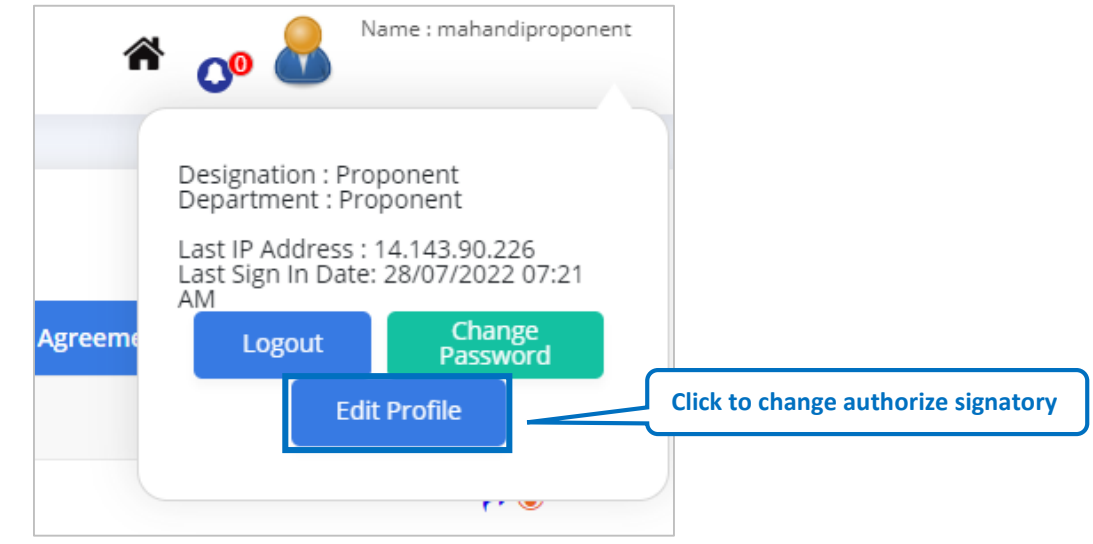

Figure 7-1

# Click to change authorize signatory

| Edit User                                                     |                                   | Back                                                                                                    |
|---------------------------------------------------------------|-----------------------------------|----------------------------------------------------------------------------------------------------|
| Edit User                                                     |                                   |                                                                                                    |
| Status*                                                       | Title*                            | First Name*                                                                                                    |
| Active 🗸                                                      | Mr. 🗸                             | mahandiproponent                                                                                                    |
|                                                               |                                   | Middle Name                                                                                                    |
| Last Name                                                     | User Name*                        | Mobile No*                                                                                                    |
|                                                               | mahanadiproponent123              | 3234324324                                                                                                    |
| Gender*                                                       | Office Type*                      | Location*                                                                                                    |
| Male                                                          | Head Quarter 🗸                    | New Delhi 🗸                                                                                                    |
| Department*                                                   | Designation*                      | Email*                                                                                                    |
|                                                               | 1 Approxim                        | Example: xyz@example.com <mailto:xyz@example.com><br/>Note: Enter your correct E-mail id to receive the<br/>notification from CMS.</mailto:xyz@example.com> |
| Authorized Signatory Details<br>Name of Authorized Signatory* | Authorized Signatory Designation* | Mobile Number of Authorized Signatory*                                                                                                    |
| mahandiproponent                                              | Technical                         | 3234324324                                                                                                    |
| Authorized Signatory Email ID*                                | Identity Proof *                  | PAN/Adhaar Copy Upload*<br>(Note:-Required only pdf or dwg file and maximum file size                                                                       |
| xyz@example.com<br>Example: xyz@example.com Click to sav      | re profile changes                | SMB.)<br>Choose File No file chosen                                                                                                    |
|                                                               | AAAPZ1234C                        |                                                                                                    |
| Update Cancel                                                 | Click to go to previous screen    |                                                                                                    |

Figure 7-2

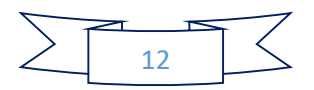

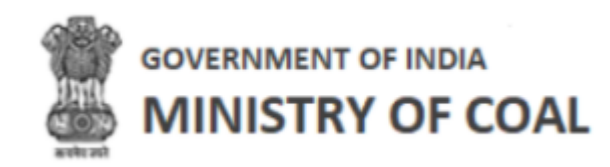

Make required changes;

- Click
   Update
   to save profile changes.
   Cancel
- Click to go to previous screen
- 7.1 Project Information Management

Select "Project Information Management" to manage project information.

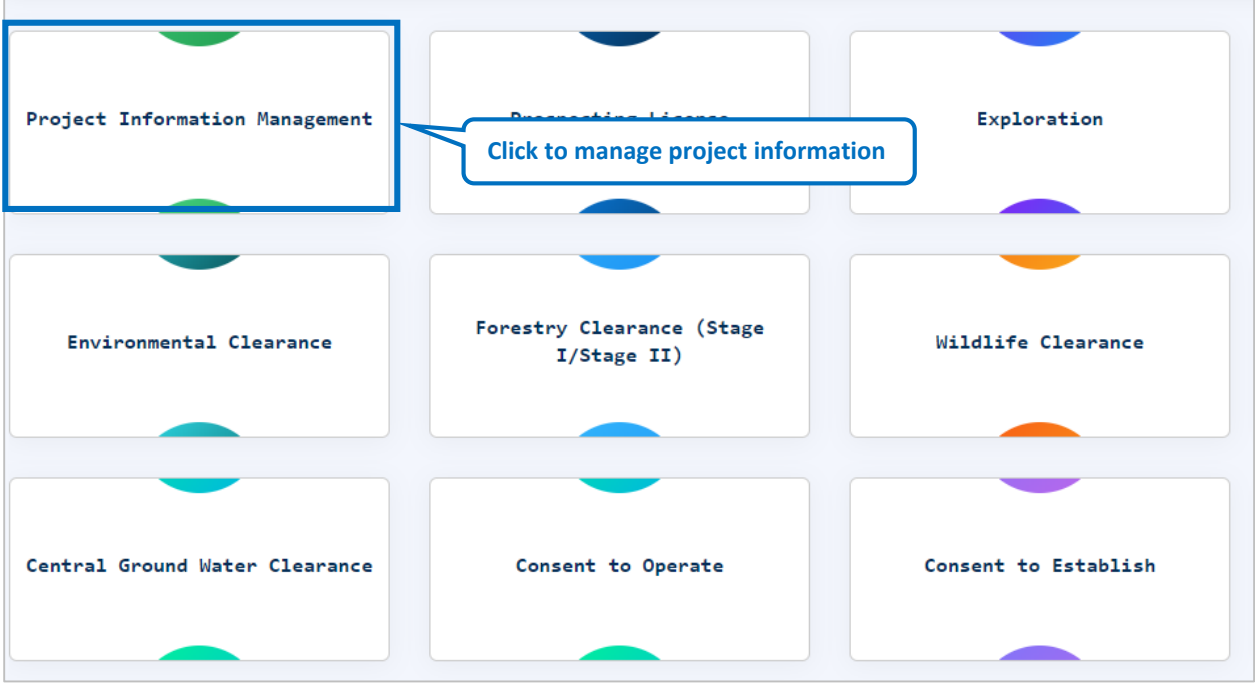

Figure 7-3

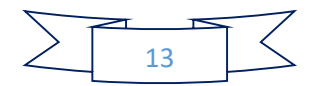

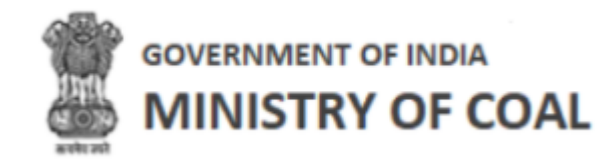

## 7.1.1 Add Project Information Management System Block Agreement Form Details

When proponent visit this portal for the first time, proponent need to add project information

management system block agreement form details by clicking

|                              |                      |                            |                          | Mame : Mohit 💦 💦                                                         |
|------------------------------|----------------------|----------------------------|--------------------------|--------------------------------------------------------------------------|
|                              |                      |                            |                          |                                                                          |
| Project Informatio           | n Management         |                            |                          |                                                                          |
|                              |                      | Add No Data                | Found                    |                                                                          |
|                              |                      |                            | Click f<br>mana<br>agree | to add project information<br>agement system block<br>ement form details |
|                              |                      | Figure 7-4                 |                          |                                                                          |
|                              |                      |                            |                          |                                                                          |
| Allocation Details           |                      |                            |                          |                                                                          |
| Name of Mine <sup>*</sup>    | Mode of All          | llocation*                 |                          | Allocated Under *                                                        |
| Amelia North                 | Select               |                            | ~                        | Under Section 11A of the MMDR Act, 1957                                  |
| Salart Schadula              | Trancha              |                            |                          |                                                                          |
|                              | Select Tra           | anche                      |                          | -Select                                                                  |
|                              |                      |                            |                          |                                                                          |
| Method of Mining             |                      |                            |                          |                                                                          |
| Select                       | ~                    |                            |                          |                                                                          |
| +                            | Deals Dated          | d Capacity (In MT)         |                          | Life of Mine (Venue)                                                     |
| Exploration Status *         |                      | a Capacity (In MT)         |                          | Life of Mine (Years)                                                     |
|                              |                      |                            |                          |                                                                          |
| Exploration cost (In Rs .Cr) | Geological           | Reserves(MT)*              |                          | Extractable Reserves (MT)*                                               |
|                              |                      |                            |                          |                                                                          |
| 5- J                         |                      |                            |                          |                                                                          |
| Sale Of Coal Power NRS(N     | on Regulated Sector) |                            |                          |                                                                          |
| Date of Allocation *         | Copy of Allo         | ocation Order <sup>*</sup> |                          | Copy of Agreement*                                                       |
| 08-11-2022                   | Choose Fi            | ile No file chosen         |                          | Choose File No file chosen                                               |
|                              |                      |                            |                          |                                                                          |
| Copy of Completion Notice*   | Copy of Dee          | ed of Undertaking *        |                          | Commencement Plan*                                                       |
| Choose File No file chosen   | Choose Fi            | -ile No file chosen        |                          | Choose File No file chosen                                               |

Figure 7-5

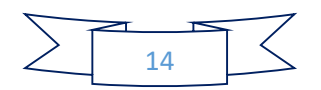

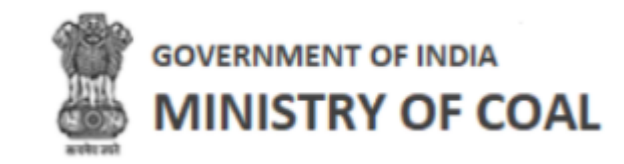

| Date of Deed of Adherence       | Copy of Deed of Adherence             |                                    |  |
|---------------------------------|---------------------------------------|------------------------------------|--|
| dd-mm-yyyy                      | Choose File No file chosen            |                                    |  |
|                                 |                                       |                                    |  |
| Whether mine is operationalized | Schedule Date of Operationalization * | Actual Date of Operationalization* |  |
| Whether mine is operationalized | Schedule Date of Operationalization * | Actual Date of Operationalization* |  |

Figure 7-6

| Si No. Hume of Specifica Ena ose Franc | Address | Configuration(MW)               | Coal Req | uirement(MT)      | Capacity (MW)      |   |
|----------------------------------------|---------|---------------------------------|----------|-------------------|--------------------|---|
| 1                                      |         |                                 |          |                   |                    | • |
| Date of Allocation *                   | Copy o  | f Allocation Order*             |          | Copy of Agreeme   | nt*                |   |
| 08-11-2022                             | Choo    | se File No file chosen          |          | Choose File No    | o file chosen      |   |
|                                        | Please  | upload the File                 |          |                   |                    |   |
| Copy of Completion Notice*             | Copy o  | f Deed of Undertaking *         |          | Commencement      | Plan*              |   |
| Choose File No file chosen             | Choo    | se File No file chosen          |          | Choose File No    | o file chosen      |   |
| Date of Deed of Adherence              | Copy o  | f Deed of Adherence             |          |                   |                    |   |
| dd mm yaaay                            | Choo    | se File No file chosen          |          |                   |                    |   |
| uu-mm-yyyy                             |         |                                 |          |                   |                    |   |
| du-mm-yyyy                             |         |                                 |          |                   |                    |   |
| Whether mine is operationalized        | Schedu  | le Date of Operationalization * |          | Actual Date of Op | perationalization* |   |

Figure 7-7

| Enduse Sale Of Coal Powe NRS(Non Regula | ated Sector)              |                                                                 |      |                            |                                 |   |
|-----------------------------------------|---------------------------|-----------------------------------------------------------------|------|----------------------------|---------------------------------|---|
| Sr No. Name of Specified End Use Plant  | Address                   | Configuration(MW)                                               | Сара | city(MW)                   | Coal Entitlement                |   |
| 1                                       |                           |                                                                 |      |                            |                                 | • |
| Date of Allocation *<br>08-11-2022      | Copy of<br>Choo<br>Please | FAllocation Order*<br>se File No file chosen<br>upload the File |      | Copy of Agreen             | n <b>ent*</b><br>No file chosen |   |
| Copy of Completion Notice*              | Copy of<br>Choo           | Deed of Undertaking *                                           |      | Commencemer<br>Choose File | nt Plan*<br>No file chosen      |   |
| Date of Deed of Adherence<br>dd-mm-yyyy | Copy of<br>Choo           | Deed of Adherence                                               |      |                            |                                 |   |
| Whether mine is operationalized         | Schedu<br>dd-mr           | le Date of Operationalization *<br>n-yyyy                       |      | Actual Date of d           | Operationalization*             |   |

Figure 7-8

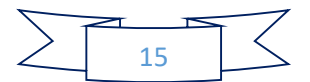

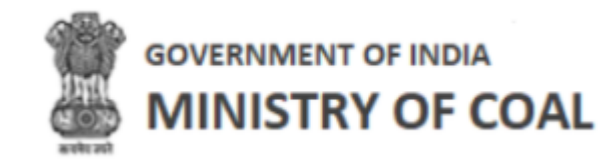

| No of Installme<br>OThree <b>O</b> Four | nts                         |                                 |                 |                              |               |              |    |
|-----------------------------------------|-----------------------------|---------------------------------|-----------------|------------------------------|---------------|--------------|----|
| Financial Year                          | Date of Allotment Agreement | Upfront Amount Total (In Rs Cr. |                 | Ist Installment <sup>*</sup> |               |              |    |
|                                         |                             |                                 | Date of Payment | Amount Paid (In Rs Cr.)      | Receipt       | Date of Paym | ne |
| 2021-21 🗸                               | dd-mm-yyyy                  |                                 | dd-mm-yyyy      |                              | Choose File N | dd-mm-yyyy   |    |
|                                         |                             |                                 |                 |                              |               |              |    |
|                                         |                             |                                 |                 |                              |               |              |    |
|                                         |                             |                                 |                 |                              |               |              |    |
| Milestones                              |                             |                                 |                 |                              |               |              |    |
| Milestones<br>ilestone Numbe            | r Activity                  | Due Date*                       | Actual          | Date                         |               |              |    |

Figure 7-9

| 3G Claim Date*                                                                                                    | Date of Issue*                                                                                | Date of Expiry*                        | PBG No*                | Amou                | nt in words*                                                          | Amount (In Rs.)*                                                              | Name of the E                                                           | Bank <sup>*</sup> IFSC Co                                                                                                    | de*                                                                                    |
|----------------------------------------------------------------------------------------------------|-----------------------------------------------------------------------------------------------|----------------------------------------|------------------------|---------------------|-----------------------------------------------------------------------|-------------------------------------------------------------------------------|-------------------------------------------------------------------------|----------------------------------------------------------------------------------------------------|----------------------------------------------------------------------------------------|
| id-mm-yyyy 🗖                                                                                                    | dd-mm-yyyy 🛱                                                                                  | dd-mm-yyyy                             |                        |                     |                                                                       |                                                                               |                                                                         |                                                                                                    |                                                                                        |
| anch Details*                                                                                                    | Upload PBG*                                                                                   | No file chosen                         | ADD                    |                     |                                                                       |                                                                               |                                                                         |                                                                                                    |                                                                                        |
| 5.No. PBG Claim Dat                                                                                                  | te PBG Issue Date                                                                             | PBG Expiry Date                        | PBG Certificate No.    | Amount in Words     | BG Amount at the time                                                 | of Allocation (In Rs Cr.)                                                     | Bank Details IFSC                                                       | C Code Branch Details                                                                                                    | Doc Download                                                                           |
| ther DBG Deviced                                                                                                    | Ves No                                                                                        |                                        |                        |                     |                                                                       |                                                                               |                                                                         |                                                                                                    |                                                                                        |
| son for Revision of Pl                                                                                               | BG                                                                                            |                                        |                        |                     |                                                                       |                                                                               |                                                                         |                                                                                                    |                                                                                        |
|                                                                                                    |                                                                                               |                                        |                        |                     |                                                                       |                                                                               |                                                                         |                                                                                                    |                                                                                        |
|                                                                                                    |                                                                                               |                                        |                        |                     |                                                                       |                                                                               |                                                                         |                                                                                                    |                                                                                        |
| Fixed Amount Pa                                                                                                    | wment Details :                                                                               |                                        |                        |                     |                                                                       |                                                                               |                                                                         |                                                                                                    |                                                                                        |
| Fixed Amount Pa                                                                                                    | iyment Details :<br>I to Nominated Autho                                                      | ority prior to allo                    | ocation                |                     | Supporting Docume                                                     | ints:                                                                         |                                                                         |                                                                                                    |                                                                                        |
| Fixed Amount Pa<br>Fixed Cost deposited<br>(In Rs Cr.):                                                              | iyment Details :<br>I to Nominated Autho                                                      | ority prior to allo                    | cation                 |                     | Supporting Docume                                                     | nts:<br>ile chosen                                                            |                                                                         |                                                                                                    |                                                                                        |
| Fixed Amount Pa<br>Fixed Cost deposited<br>(In Rs Cr.):<br>0                                                         | yment Details :                                                                               | ority prior to allo                    | Land Cost (In Rs. Cr.) | Mine infra Corr IIn | Supporting Docume<br>Choose File No f                                 | nts:<br>ile chosen<br>er (If any) (in Re Cr.)                                 | Fixed Cost (In De Cr.)                                                  | Lipload support                                                                                                    | ting document                                                                          |
| Fixed Cost deposited<br>(In Rs Cr.):<br>0<br>Cost of GR (In Rs. Cr                                                   | yment Details :<br>d to Nominated Author:<br>.) Cost of Consen                                | ority prior to allo<br>It (In Rs. Cr.) | Land Cost (In Rs. Cr.) | Mine infra Cost (In | Supporting Docume<br>Choose File No f<br>Rs. Cr.) Additional Lev      | nts:<br>ile chosen<br>ry (If any) (In Rs Cr.)                                 | Fixed Cost (In Rs Cr.)                                                  | -) Upload suppor                                                                                                    | ting document                                                                          |
| Fixed Amount Pa<br>Fixed Cost deposited<br>(In Rs Cr.):<br>0<br>Cost of GR (In Rs. Cr<br>0                           | yment Details :<br>d to Nominated Author<br>                                                  | ority prior to allo<br>at (in Rs. Cr.) | Land Cost (in Rs. Cr.) | Mine infra Cost (In | Supporting Docume<br>Choose File No f<br>Rs. Cr.) Additional Let      | nts:<br>lie chosen<br>ry (If any) (in Rs Cr.)                                 | Fixed Cost (In Rs Cr.)                                                  | Upload suppor     Choose File No     Choose File No     Choose File No                                                                                                    | ting document<br>file chosen<br>file chosen                                            |
| Fixed Amount Pa<br>Fixed Cost deposited<br>(In Rs Cr.):<br>0<br>Cost of GR (In Rs. Cr<br>0                           | yment Details :<br>d to Nominated Author<br>Cost of Consen<br>0                               | ority prior to allo                    | Land Cost (In Rs. Cr.) | Mine infra Cost (In | Supporting Docume<br>Choose File No f<br>Rs. Cr.) Additional Let      | nts:<br>ile chosen<br>ry (If any) (In Rs Cr.)                                 | Fixed Cost (In Rs Cr.)                                                  | <ul> <li>Upload support</li> <li>Choose File</li> <li>No</li> <li>Choose File</li> <li>No</li> <li>Choose File</li> <li>No</li> </ul>                                                                                                    | ting document<br>file chosen<br>file chosen<br>file chosen<br>file chosen              |
| Fixed Amount Pa<br>Fixed Cost deposited<br>(In Rs Cr.):<br>0<br>Cost of GR (In Rs. Cr<br>0                           | yment Details :<br>d to Nominated Author<br>c.) Cost of Consen                                | ority prior to allo                    | Land Cost (in Rs. Cr.) | Mine infra Cost (In | Supporting Docume<br>Choose File No f                                 | nts:<br>lie chosen<br>ry (If any) (In Rs Cr.)                                 | Fixed Cost (In Rs Cr.)                                                  | <ul> <li>Upload suppor</li> <li>Choose File No</li> <li>Choose File No</li> <li>Choose File No</li> <li>Choose File No</li> </ul>                                                                                                    | <mark>ting document</mark><br>file chosen<br>file chosen<br>file chosen<br>file chosen |
| Fixed Amount Pa<br>Fixed Cost deposited<br>(In Rs Cr.):<br>0<br>Cost of GR (In Rs. Cr<br>0<br>Difference of Fixed of | ryment Details :<br>d to Nominated Author<br>-) Cost of Consen<br>0<br>Cost/ Status of Replet | nishment/Refund                        | Land Cost (in Rs. Cr.) | Mine infra Cost (In | Supporting Docume<br>Choose File No f                                 | nts:<br>lie chosen<br>ry (If any) (In Rs Cr.)                                 | Fixed Cost (In Rs Cr.)<br>0                                             | c) Upload suppor<br>Choose File No<br>Choose File No<br>Choose File No<br>Choose File No                                                                                                    | ting document<br>file chosen<br>file chosen<br>file chosen<br>file chosen              |
| Fixed Amount Pa<br>Fixed Cost deposited<br>(In Rs Cr.):<br>0<br>Cost of GR (In Rs. Cr<br>0<br>Difference of Fixed of | ryment Details :<br>d to Nominated Author<br>Cost of Consen<br>0<br>Cost/ Status of Replet    | nishment/Refund                        | Land Cost (In Rs. Cr.) | Mine infra Cost (In | Supporting Docume<br>Choose File No f<br>Rs. Cr.) Additional Let      | nts:<br>ile chosen<br>ry (If any) (In Rs Cr.)                                 | Fixed Cost (In Rs Cr.)<br>o<br>D submit p                               | Upload suppor     Choose File No     Choose File No     Choose File No     Choose File No     Choose File No     Droject inform                                                                                                    | ting document<br>file chosen<br>file chosen<br>file chosen<br>file chosen<br>mation    |
| Fixed Amount Pa<br>Fixed Cost deposited<br>(In Rs Cr.):<br>0<br>Cost of GR (In Rs. Cr<br>0<br>Difference of Fixed to | ryment Details :<br>d to Nominated Author<br>Cost of Consen<br>0<br>Cost/ Status of Replet    | nishment/Refund                        | Land Cost (In Rs. Cr.) | Mine infra Cost (In | Supporting Docume<br>Choose File No f<br>Rs. Cr.) Additional Let      | nts:<br>le chosen<br>y (If any) (In Rs Cr.)<br>Click to<br>manage             | Fixed Cost (In Rs Cr.)<br>o<br>o submit p<br>zement sys                 | Upload suppor     Choose File No     Choose File No     Choose File No     Choose File No     Choose File No     The start of the start of the | ting document<br>file chosen<br>file chosen<br>file chosen<br>file chosen<br>mation    |
| Fixed Amount Pa<br>Fixed Cost deposited<br>(In Rs Cr.):<br>0<br>Cost of GR (In Rs. Cr<br>0<br>Difference of Fixed (  | ryment Details :<br>d to Nominated Author<br>Cost of Consen<br>0<br>Cost/ Status of Replet    | nishment/Refund                        | Land Cost (in Rs. Cr.) | Mine infra Cost (In | Supporting Docume<br>Choose File No f<br>Rs. Cr.) Additional Let<br>0 | nts:<br>lie chosen<br>ry (If any) (In Rs Cr.)<br>Click to<br>manage<br>agreen | Fixed Cost (In Rs Cr.)<br>o<br>o submit p<br>gement sys                 | Upload suppor     Choose File No     Choose File No     Choose File No     Choose File No     Choose File No     Choose File No     Stem block                                                                                                    | ting document<br>file chosen<br>file chosen<br>file chosen<br>file chosen<br>mation    |
| Fixed Amount Pa<br>Fixed Cost deposited<br>(In Rs Cr.):<br>0<br>Cost of GR (In Rs. Cr<br>0<br>Difference of Fixed of | yment Details :<br>d to Nominated Author<br>c) Cost of Consen<br>0<br>Cost/ Status of Replet  | nishment/Refund                        | d                      | Mine infra Cost (In | Supporting Docume<br>Choose File No f<br>Rs. Cr.) Additional Le       | nts:<br>lie chosen<br>ry (If any) (In Rs Cr.)<br>Click to<br>manage<br>agreen | Fixed Cost (In Rs Cr.)<br>o<br>o<br>submit p<br>gement sys<br>nent form | c) Upload suppor<br>Choose File No<br>Choose File No<br>Choose File No<br>Choose File No<br>Choose File No<br>Choose File No                                                                                                    | ting document<br>file chosen<br>file chosen<br>file chosen<br>file chosen<br>mation    |

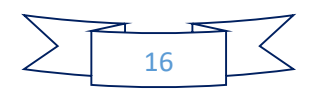

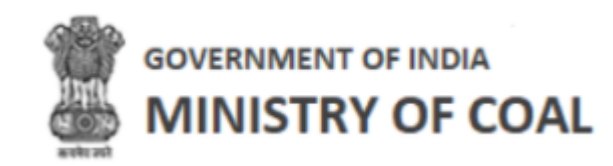

Enter following details:

- Allocation details
- Payment details of upfront amount
- Milestones details

0

Click

ADD to add milestones details

• Performance Security (PBG) Details

• Click ADD to add Performance security details

- Whether PBG Revised: Click <sup>•</sup>radio button Yes/No
- Reason for Revision of PBG: Enter reason for revision of PGB
- Fixed Amount Payment Details
- Click
   Submit
   to submit project information management system block agreement
   form

Note:

- New proponent only needs to fill 1<sup>st</sup> installment under payment details of upfront amount, old proponent needs to fill 2<sup>nd</sup> installment, 3<sup>rd</sup> installment, and 4<sup>th</sup> installment.
- Details written in Yellow color textbox will be displayed automatically at the time when proponent has registered.
- In Fixed Amount Payment Details section, the first supporting document you need to upload is of GR, Consent, Land and Mine infra. You do not have to upload any supporting document for Additional Levy.

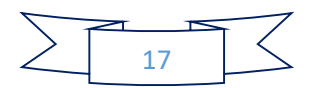

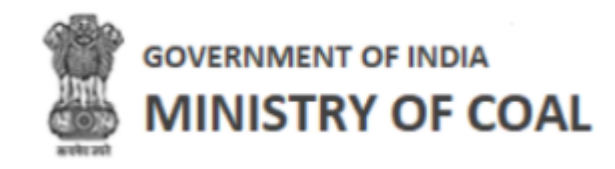

Project information management system block agreement filled details will be displayed with following column headings:

|          | GOVERNMENT OF I |                    |               | a 🖓                            | Name : Mohit |
|----------|-----------------|--------------------|---------------|--------------------------------|--------------|
| <u>e</u> | Project         | Information Manag  | gement        |                                |              |
|          | Sr. No.         | Application Number | Name of Block | Date of Allotment of Agreement | Action       |
|          | 1               | BL-35              | Amelia North  | 08-11-2022                     | ۲            |
|          |                 |                    |               |                                |              |
|          |                 |                    |               |                                |              |

Figure 7-11

- Sr. No.
- Application Number
- Name of Block
- Date of Allotment of Agreement
- Action:
  - Click <sup>●</sup> to view project information management details

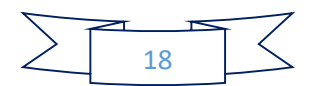

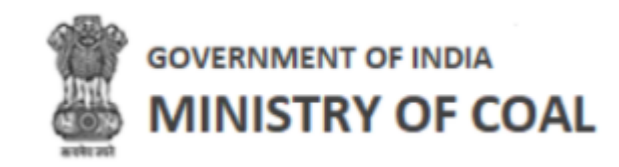

#### 7.1.2 View Project Information Management

In this section proponent will be able to view Allocation Details, Upfront Payable Details, Milestone Number, Performance Bank Guranatee Details, Compensation Payment Details, and Movement Trail. In movement trail, proponent will be able to view forwarded from user, forwarded to user, remarks, date & time of action.

| Name of Mine*                                                                                                    |                       | Mode of Allocation*                                                                    |   | PIMS Allocated Under *                                                |
|----------------------------------------------------------------------------------------------------|-----------------------|----------------------------------------------------------------------------------------|---|-----------------------------------------------------------------------|
| Amelia North                                                                                                    |                       | Allotment                                                                              | ~ | Under Section 11A of the MMDR Act, 1957                               |
| Select Schedule                                                                                                    |                       | Tranche                                                                                |   | Type of Coal                                                          |
| Select                                                                                                    | ~                     | Select Tranche                                                                         |   | Coking                                                                |
|                                                                                                    |                       |                                                                                        |   |                                                                       |
| UG                                                                                                    | ~                     |                                                                                        |   |                                                                       |
|                                                                                                    |                       |                                                                                        |   |                                                                       |
| Exploration Status *                                                                                                    |                       | Peak Rated Capacity (In MT)                                                            |   | Life of Mine (Years)                                                  |
| Exploration Status *<br>Partially Explored                                                                                                    | ~                     | Peak Rated Capacity (In MT)                                                            |   | Life of Mine (Years)                                                  |
| Exploration Status *<br>Partially Explored<br>Exploration cost (In Rs .Cr)                                                                            | ~                     | Peak Rated Capacity (In MT)                                                            |   | Life of Mine (Years)                                                  |
| Exploration Status *<br>Partially Explored<br>Exploration cost (In Rs .Cr)                                                                            | ~                     | Peak Rated Capacity (In MT) Geological Reserves(MT)* 45                                |   | Life of Mine (Years) Extractable Reserves (MT)* 56                    |
| Exploration Status * Partially Explored Exploration cost (In Rs .Cr) For The Purpose Of Sale Of Coal Power NRS(No                                     | on Regulated Sec      | Peak Rated Capacity (In MT) Geological Reserves(MT)* 45 tor)                           |   | Life of Mine (Years) Extractable Reserves (MT)* 56                    |
| Exploration Status *<br>Partially Explored<br>Exploration cost (In Rs .Cr)<br>For The Purpose Of<br>Sale Of Coal Power NRS(No<br>Date of Allocation * | ✓<br>on Regulated Sec | Peak Rated Capacity (In MT) Geological Reserves(MT)* 45 tor) Copy of Allocation Order* |   | Life of Mine (Years) Extractable Reserves (MT)* 56 Copy of Agreement* |

Figure 7-12

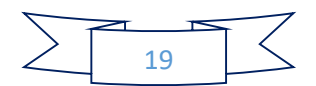

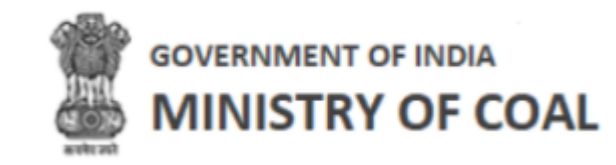

| Completion Notice* Choose File No file chosen         |                                            | Copy of Deed of Underta<br>Choose File No file cho<br>Copy of Deed of Adherer<br>Choose File No file ch | king*<br>osen<br>osen         | Commencement Plan* | osen                     |
|-------------------------------------------------------|--------------------------------------------|----------------------------------------------------------------------------------------------------|-------------------------------|--------------------|--------------------------|
| Whether mine is operationaliz<br>yes <b>O</b> No      | ed                                         | Schedule Date of Operat                                                                                 | ionalization *                |                    |                          |
| Upfront Payable Details Financial Year Date of Allotr | ent Aggrement Upfr                         | ront Amount Total(in Rs Cr.                                                                             |                               | ist installment*   |                          |
| 2021-21 V<br>2021                                     | 567                                        | 7                                                                                                    | 08-11-2022                    | 56                 | Choose File N dd-mm-     |
| Milestono Number                                      |                                            |                                                                                                    |                               |                    |                          |
| Milestone Number MS-1                                 | Activity<br>Prospecting License of Notific | Due Date*                                                                                               | Actual Date                   | / 0                |                          |
| SI. No.     Milestone Number       1     MS-1         | Prospecting License of                     | Activities                                                                                              | 4 of the CBA Act,1957 as appl | Milestone Due Da   | te Milestone Actual Date |

Figure 7-13

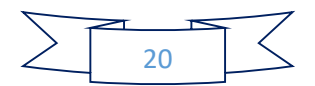

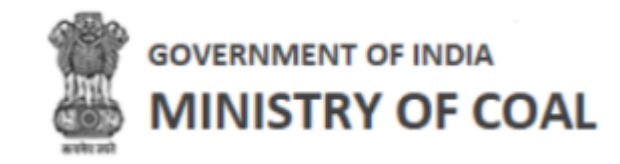

| Performance Ban                                                                                                    | k Guranatee Details                                                                                          |                                                                            |                                   |                                                                         |                                                               |                                                    |
|----------------------------------------------------------------------------------------------------|----------------------------------------------------------------------------------------------------|----------------------------------------------------------------------------|-----------------------------------|-------------------------------------------------------------------------|---------------------------------------------------------------|----------------------------------------------------|
| PBG Claim Date*                                                                                                    | PBG Issue Da                                                                                                 | te PBG Expiry                                                              | Date P                            | BG Certificate No                                                       | Amount in w                                                   | vords*                                             |
| dd-mm-yyyy                                                                                                    | dd-mm-yyy)                                                                                                   | / 🗖 dd-mm-y                                                                | vv 🗖                              |                                                                         |                                                               |                                                    |
| PBG Amount (In Rs.)                                                                                                    | Name of the                                                                                                  | Bank IFSC Code                                                             | В                                 | ranch Details                                                           | Upload PBG                                                    |                                                    |
|                                                                                                    |                                                                                                    |                                                                            |                                   |                                                                         | Choose Fil                                                    | e No file chosen                                   |
|                                                                                                    |                                                                                                    |                                                                            |                                   |                                                                         |                                                               |                                                    |
| S.No. PBG Claim Date                                                                                                    | PBG Issue Date PBG Expir                                                                                     | ry Date PBG Certificate No. Amount                                         | in Words PBG Amount at the        | time of Allocation (In Rs Cr.) Ba                                       | nk Details IFSC C                                             | ode Branch Details Doc Downl                       |
| 1 2022-11-16                                                                                                    | 2022-11-09 2022-1                                                                                            | 1-15 57962 Thirty T                                                        | housend                           | 30000                                                                   | ICICI ICICI1                                                  | 23 Gujarat 📥                                       |
|                                                                                                    |                                                                                                    |                                                                            |                                   |                                                                         |                                                               |                                                    |
| Whether PBG Revised<br>Reason for Revision of PBC<br>Compensation Pa<br>Fixed Cost deposited to N<br>34556<br>Cost of GR (in Rs. Cr.)<br>0456 | Yes No<br>5<br>yment Details :<br>iominated Authority prior to all<br>Cost of Consent (In Rs. Cr.) 1<br>4567 | ocation (In Rs Cr.):<br>Land Cost (In Rs. Cr.) Mine Infra Cost (<br>45 340 | In Rs. Cr.) Additional Levy (If a | Documents:<br>ile No file chosen<br>ny) (In Rs Cr.) Fixed Cost (In Rs C | Tr.) Upload supp<br>Choose File<br>Choose File<br>Choose File | No file chosen<br>No file chosen<br>No file chosen |
| Difference of Fixed (<br>25698                                                                                                    | Cost/ Status of Replenishment.                                                                               | /Refund                                                                    |                                   |                                                                         |                                                               |                                                    |
| •                                                                                                    |                                                                                                    |                                                                            |                                   |                                                                         |                                                               |                                                    |
| Movement Trail                                                                                                    |                                                                                                    |                                                                            |                                   |                                                                         |                                                               |                                                    |
| SI.No.                                                                                                    | Forwarded From                                                                                               | F                                                                          | orwarded To                       | Remark                                                                  |                                                               | Date & Time of Action                              |
| 1                                                                                                    | Mohit (Proponent)                                                                                            | subsectiontest                                                             | (Sub Section Block Admin)         | Agreement Form Sub                                                      | omitted                                                       | 2022-11-15 14:46:06.814                            |

Figure 7-14

Note: Once proponent submit project information management system block agreement form initially it will be forwarded to sub section admin.

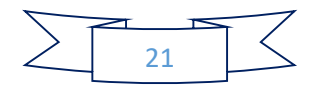

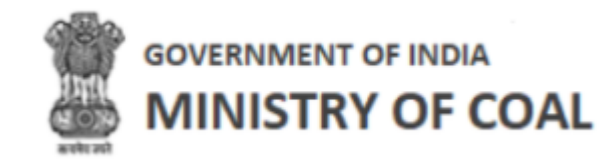

## 7.2 PIMS Agreement

In this module proponent can enter and submit allocation agreement details.

Hover mouse on

icon and click "PIMS Agreement".

| Name of Mine*                | Mode of Allocation*           | Allocated Under *          |
|------------------------------|-------------------------------|----------------------------|
| Baitarni West Coal Mine      | Select                        | ✓Select                    |
| Select Schedule              | Tranche                       | Type of Coal               |
| Select                       | ✓ Select Tranche              | Select                     |
| Method of Mining             |                               |                            |
| Select                       | ~                             |                            |
| Exploration cost (In Rs .Cr) | Peak Rated Capacity (In MT)*  | Exploration Status *       |
|                              |                               | Select                     |
| Life of Mine (Years)"*       | Geological Reserves(MT)*      | Extractable Reserves (MT)* |
| -                            |                               |                            |
| Sale Of Coal Power NRS(Non   | Regulated Sector)             |                            |
| Date of Allocation *         | Copy of Allocation Order*     | Copy of Agreement*         |
| 29-07-2022                   | Choose File No file chosen    | Choose File No file chosen |
| Copy of Completion Notice*   | Copy of Deed of Undertaking * | Commencement Plan*         |
|                              | _                             |                            |

Figure 7-15

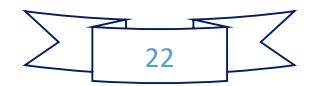

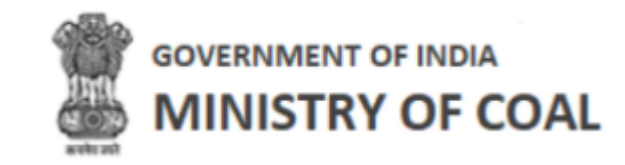

| Date of Deed of Adherence*                    | Copy of Deed of Adherenc      | e*               |                        |                   |                |
|-----------------------------------------------|-------------------------------|------------------|------------------------|-------------------|----------------|
| dd-mm-yyyy                                    | Choose File No file chose     | sen              |                        |                   |                |
| Whether mine is operationalized               | Schedule Date of Operation    | nalization *     | Actual Date of Op      | erationalization* |                |
| 💿 yes 🦳 No                                    | dd-mm-yyyy                    | Ō                | dd-mm-yyyy             |                   |                |
|                                               |                               |                  |                        |                   |                |
| Payment Details of Upfront Amount             |                               |                  |                        |                   |                |
| No of Installments                            |                               |                  |                        |                   |                |
| Financial Year Date of Allotment Agreement Up | front Amount Total (In Rs Cr. |                  | Ist Installment*       |                   |                |
|                                               |                               | Date of Payment  | mount Paid (In Rs Cr.) | Receipt           | Date of Paymer |
| dd-mm-yyyy                                    |                               | dd-mm-yyyy       |                        | Choose File N     | dd-mm-yyyy     |
|                                               |                               |                  |                        |                   |                |
| 4                                             |                               |                  |                        |                   | •              |
| Milestones                                    |                               |                  |                        |                   |                |
| Milestone Number Activity                     | Due Date                      | Actual Date      |                        |                   |                |
| MS-1   Prospecting License of Notif           | fication 🗸 dd-mm-yyyy         | dd-mm-yy         | уу 🗖                   | ADD               |                |
| SI. No. Milestone Number                      | Activities Mi                 | lestone Due Date | Milestone A            | ctual Date        | Action         |
|                                               |                               |                  |                        |                   |                |

Figure 7-16

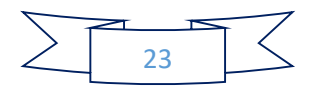

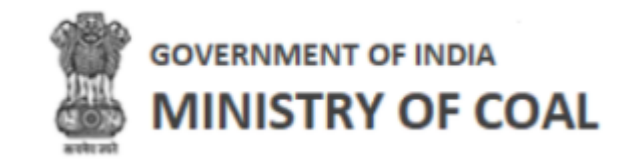

| dd-mm-yyyy       dd-mm-yyyy         PBG Claim Date       dd-mm-yyyy         Amount (In Rs.)       Name of the Bank       IFSC Code       Branch Details         S.No.       PBG Issue Date       PBG Expiry Date       PBG Certificate No.       PBG Amount at the time of Allocation (In Rs Cr.)       Bank Details         hether PBG Revised • Yes       No         tason for Revision of PBG       Fixed Amount Payment Details :       Supporting Documents: | dd-mm-yyyy       PBG No       Upload PBG       Choose File       No file chosen    |
|----------------------------------------------------------------------------------------------------|------------------------------------------------------------------------------------|
| PBG Claim Date<br>dd-mm-yyyy<br>Amount (In Rs.) Name of the Bank IFSC Code Branch Details<br>S.No. PBG Issue Date PBG Expiry Date PBG Certificate No. PBG Amount at the time of Allocation (In Rs Cr.) Bank Deta<br>hether PBG Revised • Yes No<br>ason for Revision of PBG<br>Fixed Amount Payment Details :<br>Eixed Cost deposited to Nominated Authority prior to Supporting Documents:                                                                       | PBG No Upload PBG Choose File No file chosen ils Branch Details Doc Download Actio |
| dd-mm-yyyy         umount (In Rs.)       Name of the Bank       IFSC Code       Branch Details         S.No.       PBG Issue Date       PBG Expiry Date       PBG Certificate No.       PBG Amount at the time of Allocation (In Rs Cr.)       Bank Details         ether PBG Revised • Yes       No         asson for Revision of PBG       Fixed Amount Payment Details :                                                                                       | Upload PBG<br>Choose File No file chosen                                           |
| Amount (In Rs.) Name of the Bank IFSC Code Branch Details S.No. PBG Issue Date PBG Expiry Date PBG Certificate No. PBG Amount at the time of Allocation (In Rs Cr.) Bank Deta ether PBG Revised • Yes No ason for Revision of PBG Fixed Amount Payment Details : Eixed Cost deposited to Nominated Authority prior to Supporting Documents:                                                                                                    | Upload PBG<br>Choose File No file chosen                                           |
| S.No. PBG Issue Date PBG Expiry Date PBG Certificate No. PBG Amount at the time of Allocation (In Rs Cr.) Bank Deta ether PBG Revised • Yes • No ason for Revision of PBG Fixed Amount Payment Details : Exact Cast deposited to Nominated Authority prior to Supporting Documents:                                                                                                    | ADD<br>Branch Details Doc Download Actio                                           |
| S.No. PBG Issue Date PBG Expiry Date PBG Certificate No. PBG Amount at the time of Allocation (In Rs Cr.) Bank Deta<br>ether PBG Revised • Yes No<br>ison for Revision of PBG                                                                                                    | ADD<br>Ils Branch Details Doc Download Actio                                       |
| S.No. PBG Issue Date PBG Expiry Date PBG Certificate No. PBG Amount at the time of Allocation (In Rs Cr.) Bank Deta ether PBG Revised • Yes No son for Revision of PBG Fixed Amount Payment Details : Eixed Cost deposited to Nominated Authority prior to Supporting Documents:                                                                                                    | ADD<br>ils Branch Details Doc Download Actio                                       |
| S.No. PBG Issue Date PBG Expiry Date PBG Certificate No. PBG Amount at the time of Allocation (In Rs Cr.) Bank Deta<br>ether PBG Revised • Yes No<br>ason for Revision of PBG                                                                                                    | ADD Branch Details Doc Download Actio                                              |
| ether PBG Revised • Yes No<br>son for Revision of PBG                                                                                                    |                                                                                    |
| ether PBG Revised • Yes • No<br>son for Revision of PBG<br>Fixed Amount Payment Details :<br>Eixed Cost deposited to Noninated Authority prior to                                                                                                    |                                                                                    |
| Fixed Amount Payment Details :                                                                                                    |                                                                                    |
| Fixed Amount Payment Details : Eixed Cost deposited to Nominated Authority prior to Supporting Documents:                                                                                                    |                                                                                    |
| Fixed Amount Payment Details :  Eixed Cost deposited to Noningted Authority prior to Supporting Documents:                                                                                                    |                                                                                    |
| Fixed Amount Payment Details : Eixed Cost deposited to Noningted Authority prior to Supporting Documents:                                                                                                    |                                                                                    |
| Fixed Amount Payment Details :  Fixed Cost deposited to Nominated Authority prior to Supporting Documents:                                                                                                    |                                                                                    |
| Fixed Amount Payment Details :  Fixed Cost deposited to Nominated Authority prior to Supporting Documents:                                                                                                    |                                                                                    |
| Fixed Cost deposited to Naminated Authority prior to Supporting Documents:                                                                                                    |                                                                                    |
| Lived Lost deposited to biominated authority prior to                                                                                                    |                                                                                    |
| Choose File No file chosen                                                                                                    |                                                                                    |
|                                                                                                    |                                                                                    |
|                                                                                                    |                                                                                    |
|                                                                                                    |                                                                                    |
| Cost of GR (In Rs. Cr.) Cost of Consent (In Rs. Cr.) Land Cost (In Rs. Cr.) Mine infra Cost (In Rs. Cr.) Additional Levy (If any) (In Rs Cr.)                                                                                                    | Fixed Cost (In Rs Cr.) Upload supporting doc                                       |
|                                                                                                    | Choose File No file c                                                              |
|                                                                                                    | Choose File No file c                                                              |
|                                                                                                    | Choose File No file C                                                              |
|                                                                                                    | Choose File No file c                                                              |
|                                                                                                    | Choose File No file c                                                              |
|                                                                                                    |                                                                                    |
|                                                                                                    |                                                                                    |
| Difference of Fixed Cost/ Status of Replenishment/Refund                                                                                                    |                                                                                    |
|                                                                                                    |                                                                                    |
|                                                                                                    |                                                                                    |
|                                                                                                    |                                                                                    |
|                                                                                                    |                                                                                    |
|                                                                                                    |                                                                                    |
|                                                                                                    |                                                                                    |
| Submit                                                                                                    |                                                                                    |
| Submit Cancel                                                                                                    |                                                                                    |
| Submit Cancel                                                                                                    |                                                                                    |
| Submit Cancel                                                                                                    |                                                                                    |
| Submit Cancel                                                                                                    |                                                                                    |
| Submit Cancel                                                                                                    |                                                                                    |
| Submit Cancel                                                                                                    |                                                                                    |

Figure 7-17

Enter following details:

Allocation details

0

0

Click

- Payment details of upfront amount
- Milestones details, milestone number, activity, due date, and actual date

ADD

to add milestones details

• Performance Security (PBG) Details

Click ADD to add Perform

to add Performance security details

• Whether PBG Revised: Click Oradio button Yes/No

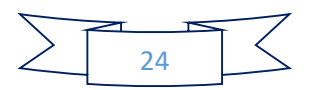

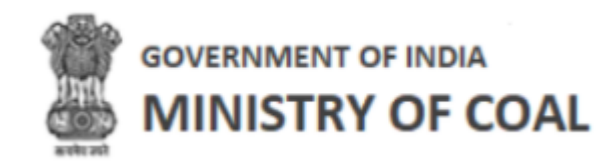

- Reason for Revision of PBG: Enter reason for revision of PGB
- Fixed Amount Payment Details
- Click
   Submit
   to enter allocation agreement details
- Click
   Cancel
   to go to PIMS listing screen

Note: New proponent only needs to fill 1<sup>st</sup> installment under payment details of upfront amount, old proponent needs to fill 2<sup>nd</sup> installment, 3<sup>rd</sup> installment, and 4<sup>th</sup> installment.

7.3 Performance Security (PBG) Details

In this module, proponent can view coal mine details, bank branch details, and download revised PBG (If Any), and appropriation/ revision order copy. Proponent needs to enter PBG payment details and PBG additional details for the submission.

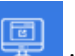

Hover mouse on icon and click "Performance Security (PBG) Details".

• Name of Coal Mine: Name of coal mine will be displayed automatically

Performance Security (PBG) Details will be displayed with following column headings:

| <u>Pefor</u> | mance Se     | <u>ecurity (PBG) Deta</u> | ails            |                 |                |                     |                        |               |
|--------------|--------------|---------------------------|-----------------|-----------------|----------------|---------------------|------------------------|---------------|
| Name of      | Coal Mine :  |                           |                 |                 |                |                     |                        |               |
| AURANG       | A Coal Field |                           |                 |                 |                |                     |                        |               |
|              |              |                           |                 |                 |                |                     |                        | Back          |
|              |              |                           |                 |                 |                |                     |                        |               |
|              |              |                           |                 |                 |                |                     |                        |               |
| SI. No.      | PBG Period   | PBG No. (Certificate No.) | PBG Issued Date | PBG Expiry Date | PBG Claim Date | PBG Amount (In Cr.) | Alert Date for Renewal | PBG Renewal E |
| 1            | 234          | fdfsf234                  | 2022-07-13      | 2022-07-20      |                | 23423432            |                        |               |
| 2            | 234          | fdfsf234                  | 2022-07-13      | 2022-07-20      |                | 23423432            |                        |               |
| 3            | 20           | ASDAS232                  | 2022-07-20      | 2022-07-31      |                | 231                 |                        |               |
| 4            |              | sdfsd24                   | 2022-07-21      | 2022-07-29      | 2022-07-23     | 23432424.00         | 2022-06-29             |               |
| 5            |              | sad2323                   | 2022-06-29      | 2022-07-28      | 2022-07-31     | 34324432.00         | 2022-06-28             | 2022-07-29    |
| 4            |              |                           |                 |                 |                |                     |                        | k             |

Figure 7-18

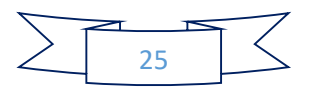

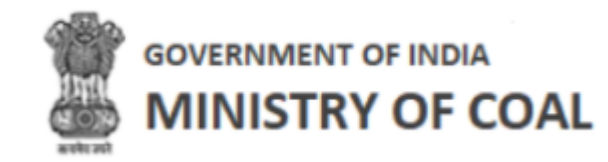

| Peformance<br>Name of Coal Mir | <u>e Security (PB</u><br>ne: | <u>BG) Deta</u>              | ils                      |                               |                                             |        |
|--------------------------------|------------------------------|------------------------------|--------------------------|-------------------------------|---------------------------------------------|--------|
| AURANGA Coal Fie               | eld                          |                              |                          |                               |                                             | < Back |
| Br                             | ranch Details                |                              |                          |                               |                                             |        |
| -up PBG Amount                 | Name of the Bank             | IFSC Code                    | Branch Details (Address) | Download Revised PBG (If Any) | Download Appropriation/ Revision Order Copy | Action |
|                                | erfssdfsdf                   | fssdff323<br>43              | ffsdfd                   |                               |                                             | ۲      |
|                                | erfssdfsdf                   | fssdff323<br>43              | ffsdfd                   |                               |                                             | ۲      |
|                                | sbi                          | ASDF123                      | dsfds                    |                               |                                             | ۲      |
| 3242343.00                     | fsd,dsfsfs,sadasd            | ffdssd,dsf<br>d,sadsad       | sdf,sdfdsf,asdasd        | *                             | ٤                                           | ۲      |
| 23223.00                       | SBI,SBI,SBI                  | sdsa232,s<br>ad23,das<br>d34 | asdsad,scope,scop        |                               |                                             | ۲      |
| •                              |                              |                              |                          |                               |                                             |        |

Figure 7-19

- SI. No.
- PBG Period
- PBG No. (Certificate No.)
- PBG Issued Date
- PBG Expiry Date
- PBG Claim Date
- PBG Amount (In Cr.)
- Alert Date for Renewal
- PBG Renewal Date
- PBG Revision Amount (If any)
- Reason for revision of PBG
- PBG Appropriated Amount (If any)
- Reason For PBG Appropriation
- Top-up PBG Amount
- Name of the Bank IFSC Code
- Branch Details (Address)
- Download Revised PBG (If Any)
  - Click <sup>1</sup>/<sub>2</sub> to download revised PBG
- Download Appropriation/ Revision Order Copy
  - Click <sup>4</sup> to download appropriation/ revision order copy
- Action:
  - Click 🔮 to view Performance security details

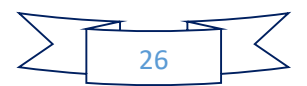

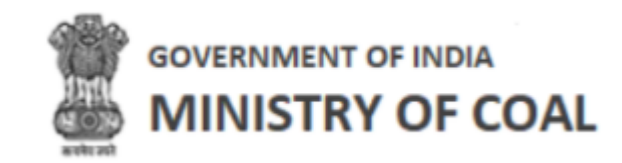

| /alid From :                                                                                                    |     | Valid To:                   |            | PBG Claim Date                |  |
|----------------------------------------------------------------------------------------------------|-----|-----------------------------|------------|-------------------------------|--|
| dd-mm-yyyy                                                                                                    |     | dd-mm-yyyy                  |            | dd-mm-yyyy                    |  |
| Jpload PBG : *                                                                                                  |     | PBG NO. (Certificate No. ): |            | PBG Amount (In Rs. ):         |  |
| Choose File No file chosen                                                                                      |     | Enter Certificate No.       |            | Enter Residence Telephone No. |  |
| Bank Details :                                                                                                  |     |                             |            |                               |  |
| Name of the Bank :                                                                                              |     | IFSC Code :                 |            | Branch Details (Address) : *  |  |
|                                                                                                    |     |                             |            | Address                       |  |
| BG Extension                                                                                                    |     |                             |            |                               |  |
| Select                                                                                                    | ~   |                             |            |                               |  |
|                                                                                                    |     |                             |            |                               |  |
|                                                                                                    |     |                             |            |                               |  |
| PBG additional details                                                                                          |     |                             |            |                               |  |
| PBG additional details                                                                                          | Cli | ick to add Performance Se   | curity (PB | G) details                    |  |
| PBG additional details<br>PBG Appropriation (If Any) :                                                          | Cli | ick to add Performance Se   | curity (PB | G) details                    |  |
| PBG additional details<br>PBG Appropriation (If Any) :<br>> Yes  • No<br>PBG Revision (If Any) :<br>> Yes  • No | Cli | ick to add Performance Se   | curity (PB | G) details                    |  |

Enter following details:

- Valid From: Enter valid from date •
- Valid To: Enter valid to date •
- PBG Claim Date: enter claim date •
- Upload PBG: •

- Click Choose File to upload PBG
- PBG NO. (Certificate No.): Enter PBG NO. •
- PBG Amount (In Rs.): Enter PBG Amount
- Bank Details: .
  - Name of the Bank: Enter name of bank
  - IFSC Code: Enter IFSC code
  - Branch Details (Address): Enter branch details
  - o PBG Extension: Select PGB extension renewal/substitution from dropdown, if you select renewal, you need to add Validity Extended upto date to extend period.

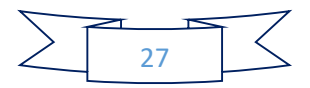

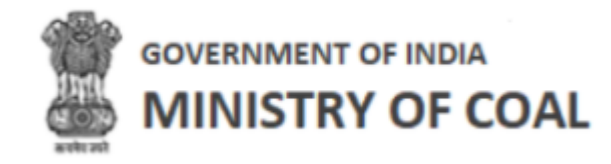

If you select substitution from dropdown, you need to enter following details:

| Valid From :               | Valid To:                   | PBG Claim Date                |   |
|----------------------------|-----------------------------|-------------------------------|---|
| dd-mm-yyyy                 | dd-mm-yyyy                  | dd-mm-yyyy                    | t |
| Upload PBG : *             | PBG NO. (Certificate No. ): | PBG Amount (In Rs. ):         |   |
| Choose File No file chosen | Enter Certificate No.       | Enter Residence Telephone No. |   |
| Bank Details :             |                             |                               |   |
| Name of the Bank :         | IFSC Code :                 | Branch Details (Address) : *  |   |
|                            |                             | Address                       |   |
|                            |                             |                               |   |
| DDC Extension              |                             |                               |   |

Figure 7-21

| M-R-I management           |   |                             |                                |
|----------------------------|---|-----------------------------|--------------------------------|
| valid From :               | - | Click to                    | o delete PBG Extension details |
| dd-mm-yyyy                 |   | aa-mm-yyyy                  |                                |
| Upload PBG : *             |   | PBG NO. (Certificate No. ): | PBG Amount (In Cr. ):          |
| Choose File No file chosen |   | Enter Certificate No.       | Enter Residence Telephone No.  |
| Bank Details :             |   |                             |                                |
| Name of the Bank :         |   | IFSC Code :                 | Branch Details (Address) : *   |
|                            |   |                             | Address                        |
|                            |   |                             |                                |
| PBG Extension              |   |                             |                                |

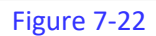

- Click to add PBG substitution details
- Valid From: Enter valid from date
- Valid To: Enter valid to date
- PBG Claim Date: Enter OBG claim date
- Upload PBG:

• Click Choose File to upload PBG

• PBG NO. (Certificate No.): Enter PBG NO. (Certificate No.)

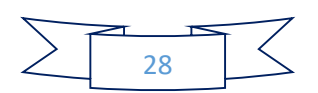

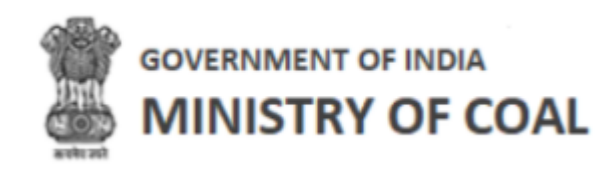

- PBG Amount (In Cr.): Enter PBG amount
- Name of the Bank: Enter name of the bank
- IFSC Code: Enter IFSC code
- Branch Details (Address): enter branch details Address
- Click Uto delete PBG Extension details
- PBG additional details:
  - PBG Appropriation (If Any) : Click  $\bigcirc$  radio button Yes/No
- If you click Yes radio button, the you need to enter following details:
  - PBG Appropriation Amount: Enter PBG appropriation amount
  - $\circ$   $\;$  Reason for PBG Appropriation: Enter reason for PBG appropriation:
  - Upload Appropriation Order Copy:
    - Click Choose File to upload appropriation order copy
  - PBG Top-Up Amount: Enter PBG Top-Up Amount:
  - Upload Top-up PBG:
    - Click Choose File to upload top-up PBG
- Bank Details:
  - $\circ$  ~ Name of the Bank: Enter name of the bank
  - IFSC Code: Enter bank IFSC code
  - Branch Details (Address): Enter branch details address
- PBG Revision (If Any) : Click <sup>O</sup> radio button Yes/No
- If you click Yes radio button, the you need to enter following details:
  - o Revision Appropriation Amount: Enter revision appropriation amount
  - Reason for Revision of PBG: Enter reason for revision of PBG
  - Upload Revised PBG:
    - Click Choose File to upload revised PBG
- Bank Details:
  - Name of the Bank: Enter name of the bank
  - IFSC Code: Enter bank IFSC code
  - o Branch Details (Address): Enter branch details address
  - Click

Submit

to add Performance Security (PBG) details

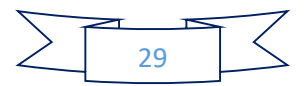

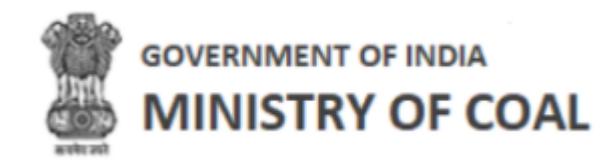

#### 7.4 Details of Amendment/ Corrigendums

In this module, proponent can view amendment details of agreement and corrigendum details of vesting order, and add amendment or corrigendums details.

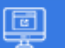

icon and click "Details of Amendment/ Corrigendums". Hover mouse on

Details of amendment/ corrigendums wil be displayed with following column headings:

| Details of Amendment/   | <u>Corrigendums</u> |                |                    |                       |
|-------------------------|---------------------|----------------|--------------------|-----------------------|
| Name of Mine            | Coal Field          | State          | Date of Allocation | Alottee /Company Name |
| Baitarni West Coal Mine | AURANGA Coal Field  | Andhra Pradesh |                    | asdsadasddadsadas     |
|                         |                     |                |                    |                       |

Figure 7-23

- Name of Mine
- **Coal Field**
- State
- Date of Allocation
- Allottee/Company Name •

Amendment details of agreement details will be displayed with following column headings:

| Amendment Details of | Agreement         |                     | Add    |
|----------------------|-------------------|---------------------|--------|
| SI. No.              | Date of Amendment | Copy of Amendment   | Action |
| 1                    | 2022-07-06        | *                   | ß      |
| 2                    | 2022-06-29        | *                   |        |
|                      | Eigur             | 7.24                | $\leq$ |
|                      | rigui             | Click to edit detai | ls     |

- SI. No.
- Date of Amendment
- Copy of Amendment •
  - Click <sup>k</sup>to download copy of amendment 0
- Action
  - Click <sup>I</sup> to edit details

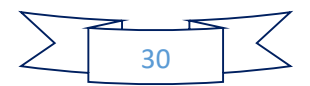

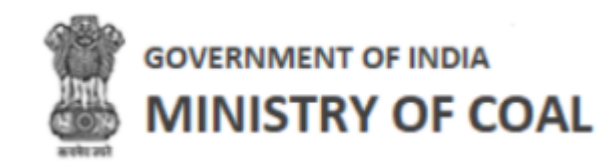

#### 7.4.1 Add Amendment Details of Agreement

| Amendment Details of | Agreement         | Click to add amendment details | Add    |
|----------------------|-------------------|--------------------------------|--------|
| SI. No.              | Date of Amendment | Copy of Amendment              | Action |
| 1                    | 2022-07-06        | ۵.                             | ľ      |
| 2                    | 2022-06-29        | <u>*</u>                       | Ø      |

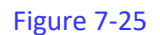

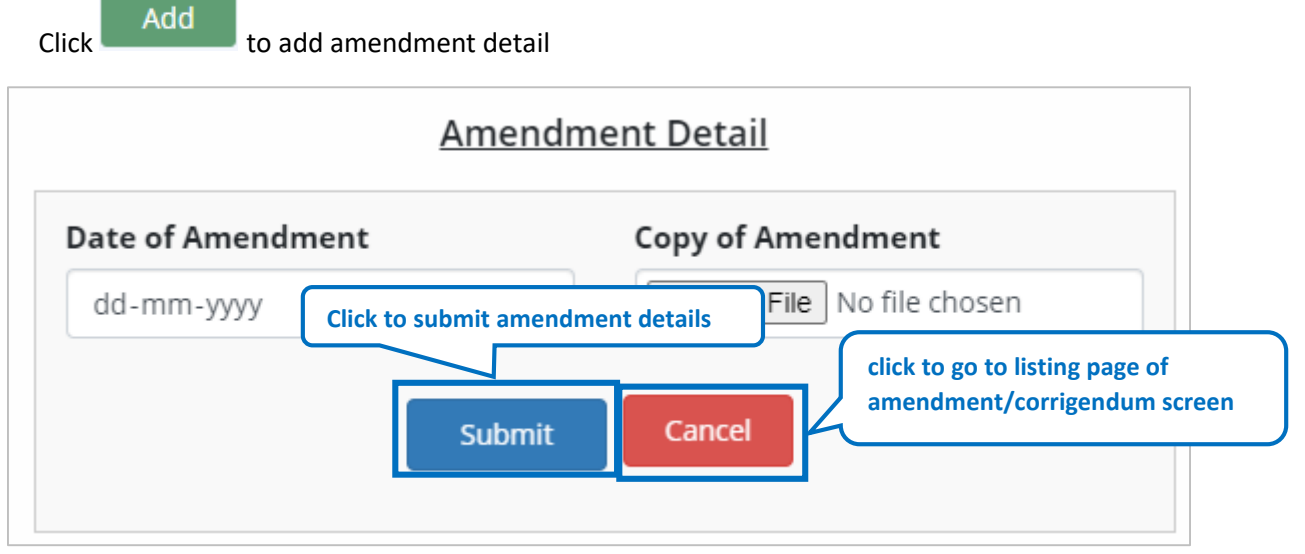

Figure 7-26

Enter following details:

- Date of Amendment: Enter date of amendment
- Copy of Amendment:

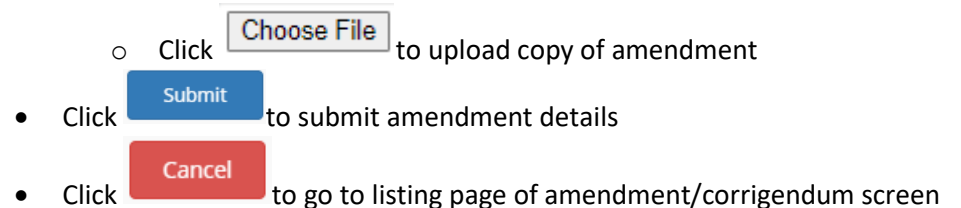

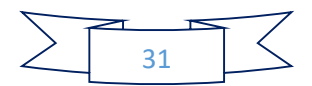

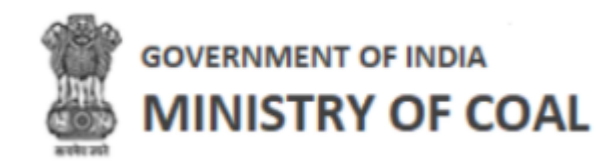

Corrigendum details of vesting order will be displayed with the following column headings:

| Corrigendum D | etails of Vesting Order                          |                              | Add    |
|---------------|--------------------------------------------------|------------------------------|--------|
| SI. No.       | Date of Corrigendum to the Vesting Order(If any) | Copy of Corrigendum (If any) | Action |
| 1             | 2022-07-14                                       | <u>*</u>                     | đ      |
| 2             | 2022-07-01                                       | ¥                            | đ      |

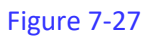

- SI. No.
- Date of Corrigendum to the Vesting Order (If any)
- Copy of Corrigendum (If any)
  - Click to download copy of corrigendum
- Action
  - Click <sup>I</sup> to edit details

#### 7.4.1.1 Add corrigendum details of vesting order

| Corrigendum D | Details of Vesting Order                         |          |                              |        |
|---------------|--------------------------------------------------|----------|------------------------------|--------|
| -             |                                                  | Click to | add corrigendum details      | Add    |
| SI. No.       | Date of Corrigendum to the Vesting Order(If any) |          | Copy of Corrigendum (If any) | Action |
| 1             | 2022-07-14                                       |          | *                            | Ø      |
| 2             | 2022-07-01                                       |          | *                            | C      |

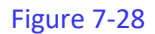

Click Add

to add corrigendum details

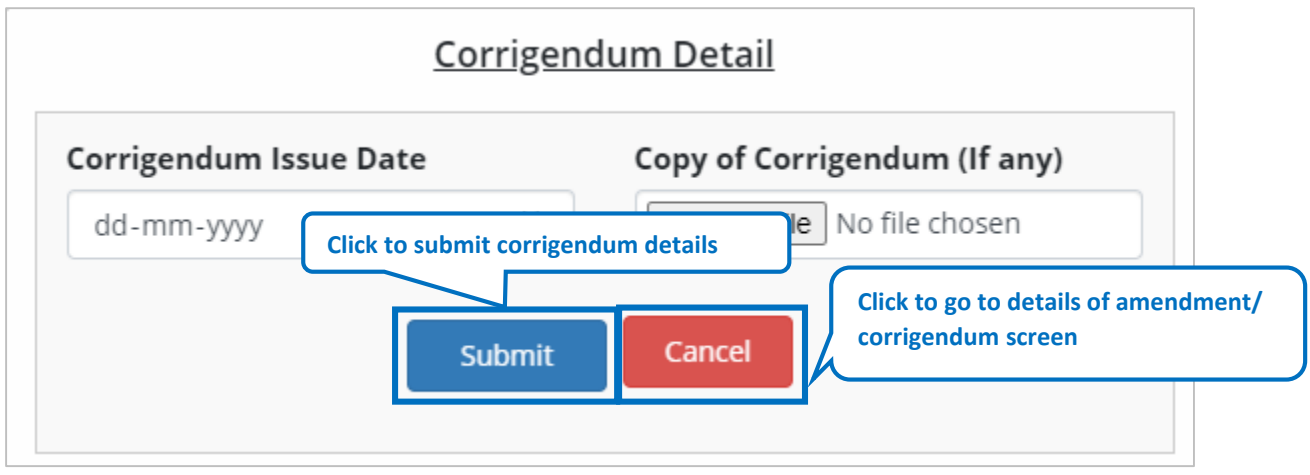

Figure 7-29

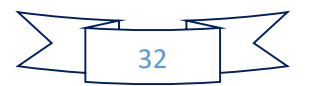

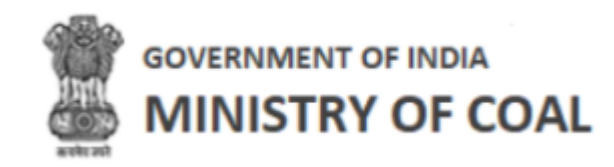

Enter following details:

- Corrigendum Issue Date: Enter corrigendum issue date
- Copy of Corrigendum:

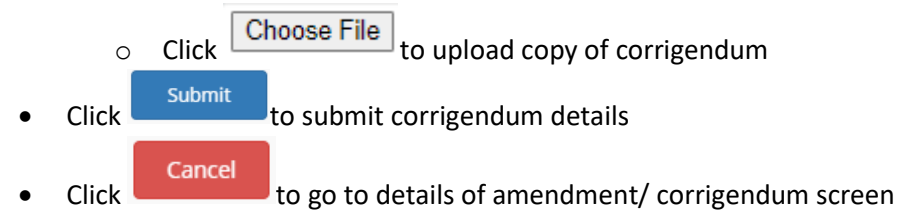

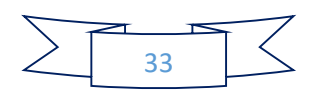

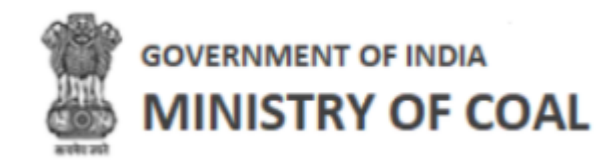

#### 7.5 Details of vested Clearances

In this module, proponent can view statutory clearances name with ministry agency name, letter number, date, and can download issuance letter.

ē

Hover mouse on icon and click "Details of vested Clearances".

Vesting Order details will be displayed with following column headings:

| Vesting | Order                   |                        |         |            |            |            |      |                | Back    |
|---------|-------------------------|------------------------|---------|------------|------------|------------|------|----------------|---------|
|         | Name of Mine            | Coal Field Name        | S       | State      | Date of A  | llocation  |      | Allottee/Compa | ny Name |
| Bait    | arni West Coal Mine     | AURANGA Coal Field     | Andhr   | a Pradesh  |            |            |      | asdsadasdda    | dsadas  |
|         |                         |                        |         |            |            |            |      |                |         |
| SI. No. | Name of Mine            | Name of Statutory Clea | arances | Ministry A | gency Name | Letter Num | iber | Date           | Action  |
| 1       | Baitarni West Coal Mine | sefsdf                 |         | sc         | lfds       | dsfdsf     |      | 2022-07-20     | * 🕑 🗘   |
| 2       | Baitarni West Coal Mine | abcd                   |         | al         | ocd        | abc123     |      | 2022-07-29     | * 🛛 🔿   |

```
Figure 7-30
```

- Name of Mine
- Coal Field Name
- State
- Date of Allocation
- Allottee/Company Name
- SI. No.
- Name of Mine
- Name of Statutory Clearances
- Ministry Agency Name
- Letter Number
- Date
- Action
  - Click kit to download issuance letter
  - Click <sup>III</sup> to edit vesting order details
  - Click <sup>(1)</sup> to add vesting order details

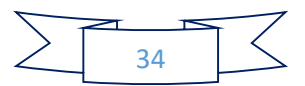

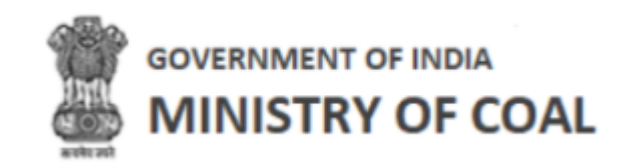

# 7.5.1 Add Vesting Order Details

|         | Name of Mine            | Coal Field Name        | Sta      | te Date of A         | llocation     | Allottee/Compa | ny Name |
|---------|-------------------------|------------------------|----------|----------------------|---------------|----------------|---------|
| Bait    | arni West Coal Mine     | AURANGA Coal Field     | Andhra F | Pradesh              |               | asdsadasddad   | dsadas  |
|         |                         |                        |          | Click to add v       | esting order  | details        |         |
| SI. No. | Name of Mine            | Name of Statutory Clea | arances  | Ministry Agency Name | Letter Number | Pate           | Action  |
| 1       | Baitarni West Coal Mine | sefsdf                 |          | sdfds                | dsfdsf        | 2022-07-20     | 220     |
|         | Baitarni West Coal Mine | abcd                   |          | abcd                 | abc123        | 2022-07-29     | +       |

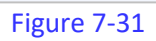

Click 😌 to add vesting order details

| Name of Mine:               |                    |        |
|-----------------------------|--------------------|--------|
| Baitarni West Co            | oal Mine           |        |
| Name of Statuto             | ory Clearances:*   |        |
| Name of Ministr             | y Agency:*         |        |
| Letter Number: <sup>4</sup> | ŧ                  |        |
| Letter Issuance             | Date:*             |        |
| dd-mm-yyyy                  |                    |        |
| Choose File No              | file chosen        |        |
| Click to go to ves          | sting order screen | Submit |
| Cancel                      |                    |        |

Figure 7-32

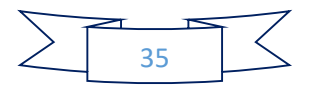

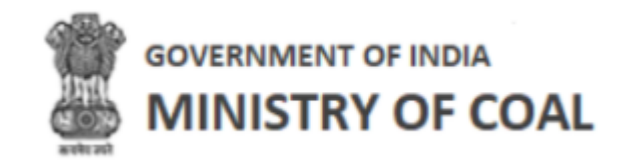

Enter following details:

- Name of Mine: Name of mine will be displayed automatically
- Name of Statutory Clearances: Enter name of statutory clearances
- Name of Ministry Agency: Enter name of ministry agency
- Letter Number: Enter letter number
- Letter Issuance Date: Enter letter issuance date
- Click Choose File to upload letter issuance
- Click Submit to submit vesting order details
- Click to
   Cancel
   to go to vesting order screen
- 7.6 Daily Production Report

In this module proponent can view as well as enter production details on a daily basis.

ģ

Hover mouse on icon and click "Daily Production Report".

Daily production report details will be displayed with following column headings:

| Date       | Opening Stock | Daily Produ      | ction Target                    | Actual Production |       |           |       |           |       |
|------------|---------------|------------------|---------------------------------|-------------------|-------|-----------|-------|-----------|-------|
|            |               | As per Mine Plan | As per<br>Operational<br>Target |                   |       |           |       | М         | lode  |
|            |               |                  |                                 |                   | R     | ail       | R     | oad       |       |
|            |               |                  |                                 |                   | Power | Non Power | Power | Non Power | Power |
| 11-11-2022 | 0             | 0                | 0                               | 0.055             | 0.001 | 0         | 0.001 | 0.001     | 0.002 |

#### Figure 7-33

|       | Disp  | atch  |       |                   | Secto      | orWise  |          |          |     |
|-------|-------|-------|-------|-------------------|------------|---------|----------|----------|-----|
| RCR   | Oti   | ner   |       | EUP               | Comr       | mercial | Sale Thr | ough CIL | Cle |
| 0.001 | 0.002 | 0.001 | 0.002 | 0.001             | 0.002      | 0.001   | 0.001    | 0.001    | 0   |
| 4     |       |       |       | Lipland Draductic | un Dotaile |         |          |          |     |

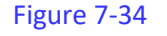

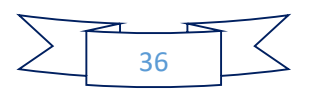

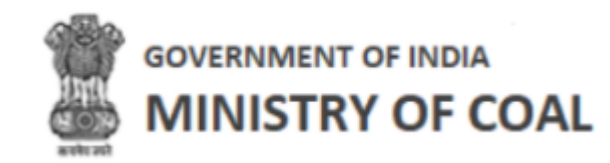

|         |           |            |             | Washer     | ry Details  |            |             | Total Dispatch | Closing Stock |
|---------|-----------|------------|-------------|------------|-------------|------------|-------------|----------------|---------------|
|         |           | Openir     | ng Stock    | Dis        | patch       | Closir     | ng Stock    |                |               |
| Sale Th | rough CIL | Clean Coal | Reject Coal | Clean Coal | Reject Coal | Clean Coal | Reject Coal |                |               |
| Power   | Non Power |            |             |            |             |            |             |                |               |
| 0.001   | 0.001     | 0          | 0.001       | 0          | 0           | 0.002      | 0           | 0.009          | 0.055         |

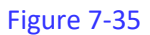

- Date
- **Opening Stock** •
- **Daily Production Target** •
- **Actual Production**
- Dispatch •
- Washery Details •
- **Total Dispatch** •
- **Closing Stock** •

#### 7.6.1 Upload Daily Production Report

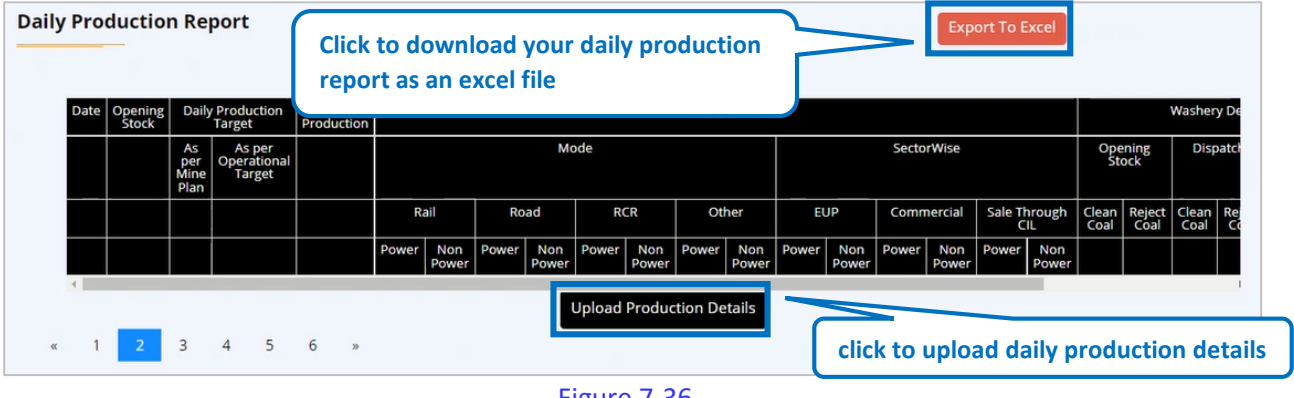

Figure 7-36

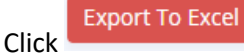

Click

to download your daily production report as an excel file

**Upload Production Details** to upload production details

37

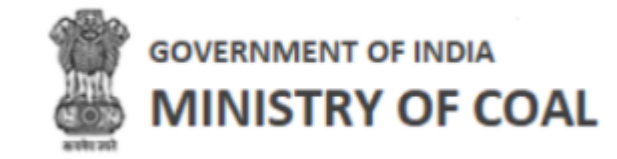

|                                 |                                                                                                    |              | Click to go ba              | ck to daily pro | duction report   | screen          |
|---------------------------------|----------------------------------------------------------------------------------------------------|--------------|-----------------------------|-----------------|------------------|-----------------|
| Date :                          |                                                                                                    |              | Start Date of Production :  |                 |                  |                 |
| dd-mm-yyyy                      |                                                                                                    |              | dd-mm-yyyy                  |                 |                  |                 |
| Actual Production (             | T) *                                                                                                    |              |                             |                 |                  |                 |
| Daily Target As per             | MP (T):                                                                                                    |              | Daily Operational Target(T) | :               |                  |                 |
| Opening Stock (T): *            | e in the second second s |              |                             |                 |                  |                 |
| Closing Stock(T): *             |                                                                                                    |              | Dispatch (T): *             |                 |                  |                 |
| 0                               |                                                                                                    |              |                             |                 |                  |                 |
|                                 |                                                                                                    |              | Dispatch Det                | tails           |                  |                 |
| Dispatch <sup>-</sup>           | Го -                                                                                                    |              |                             | Mode            |                  |                 |
|                                 |                                                                                                    | Rail         | Road                        | RCR             | Others           | Total           |
| End Use Plant                   | Power                                                                                                    | 0            | 0                           | 0               | 0                | 0               |
|                                 | Non Power                                                                                                    | 0            | 0                           | 0               | 0                | 0               |
| Sale Through CIL                | Power                                                                                                    | 0            | 0                           | 0               | 0                | 0               |
|                                 | Non Power                                                                                                    | 0            | 0                           | 0               | 0                | 0               |
| Commercial Sale (e-<br>Auction) | Power                                                                                                    | 0            | 0                           | 0               | 0                | 0               |
|                                 | Non Power                                                                                                    | 0            | 0                           | 0               | 0                | 0               |
|                                 | Total Power                                                                                                    | 0            | 0                           | 0               | 0                |                 |
|                                 | Total Non P<br>ower                                                                                                    | 0            | 0                           | 0               | 0                |                 |
|                                 |                                                                                                    |              |                             |                 | Grand Total      | 0               |
| POI                             | A Coal fed:                                                                                                    |              | Washery Det                 | tails           |                  |                 |
| 0.0                             | i courrea.                                                                                                    |              |                             |                 |                  |                 |
|                                 | Op                                                                                                    | bening Stock |                             | Dispatch        | Clos             | ing Stock       |
| Clean Coal                      | 0                                                                                                    |              | 0                           |                 | 0                |                 |
| Reject Coal                     | 0                                                                                                    |              | 0                           |                 | 0                |                 |
| Total Coal                      | 0                                                                                                    |              | 0                           | Click to sub    | omit daily produ | iction report d |
|                                 |                                                                                                    |              |                             |                 |                  |                 |

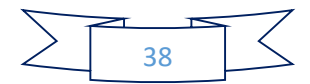

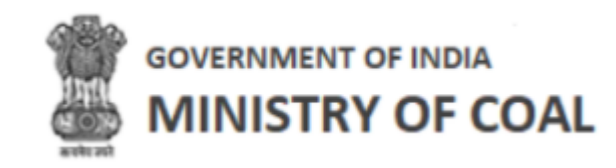

Enter following details:

- Date: Select date from dropdown
- State Date of Production: Select state date of production
- Actual Production (T): Enter actual production
- Daily Target As per MP (T): Daily target as per MP (T) will be displayed automatically
- Daily Operational Target(T): Daily operational target(T) will be displayed automatically
- Opening Stock (T): Enter opening stock (LT)
- Opening Stock (T): Enter opening stock
- Closing Stock(T): Closing stock will be displayed automatically
- Dispatch(T) Enter dispatch amount
- Dispatch Details
  - End Use Plant for power and non-power rail, road, RCR, and others
    - Total will be calculated automatically
  - $\circ$  ~ Sale Through CIL for power and non-power rail, road, RCR, and others
    - Total will be calculated automatically
  - o Commercial Sale (e-Auction) for power and non-power rail, road, RCR, and others
    - Total will be calculated automatically
    - Grand total will be displayed automatically
- Washery Details
  - o ROM Coal fed: Enter ROM coal fed amount
- Clean Coal: Enter clean coal for opening stock, dispatch, and closing stock
- Reject Coal: Enter reject coal for opening stock, dispatch, and closing stock
- Total Coal: Total coal will be displayed automatically
  - Click Submit to submit daily production report details
  - Click to go back to daily production report screen

System will show following message:

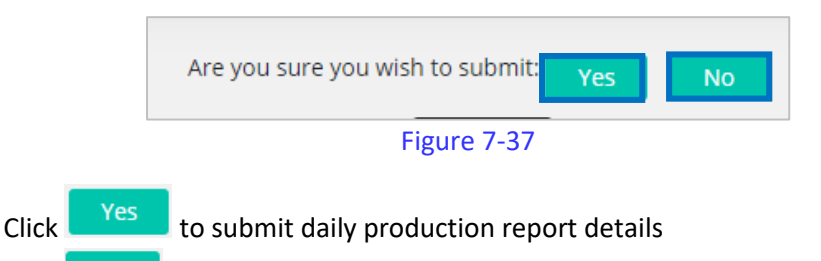

Click if you do not wish to submit daily production report details

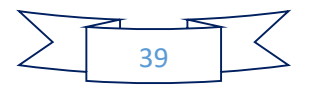

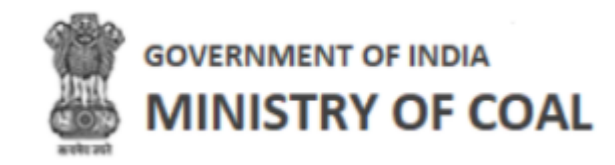

| Date       | Opening Stock | Daily Produ      | ction Target                    | Actual Production |       |           |       |           |       |
|------------|---------------|------------------|---------------------------------|-------------------|-------|-----------|-------|-----------|-------|
|            |               | As per Mine Plan | As per<br>Operational<br>Target |                   |       |           |       | М         | ode   |
|            |               |                  |                                 |                   |       | Rail      |       | Road      |       |
|            |               |                  |                                 |                   | Power | Non Power | Power | Non Power | Power |
| 11-11-2022 | 0             | 0                | 0                               | 0.055             | 0.001 | 0         | 0.001 | 0.001     | 0.002 |

Figure 7-38

# 7.7 Monthly Production Report

In this module, proponent can enter production detail on a monthly basis.

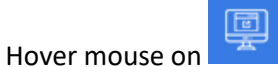

icon and click "Monthly Production Report".

| nancial Year: *                   | MP("LT"): * | on Target As Per Approved | Annual Operational Target(in "LT"): * |
|-----------------------------------|-------------|---------------------------|---------------------------------------|
| 2021-2022                         | 4414        |                           | 235296                                |
| Month: * Year: *                  |             |                           |                                       |
| July 🗸                            |             |                           |                                       |
| Monthly Target (LT): *            |             | Monthly Operational       | Target (LT): *                        |
|                                   |             |                           |                                       |
| Actual Production(in LT"): *      |             | Actual Production as      | Per Daily Report (in LT"): *          |
|                                   |             |                           |                                       |
| Reason for Difference (if any): * |             |                           |                                       |
|                                   |             |                           |                                       |
| Opening Stock (IT): *             |             |                           |                                       |

Figure 7-39

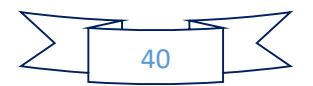

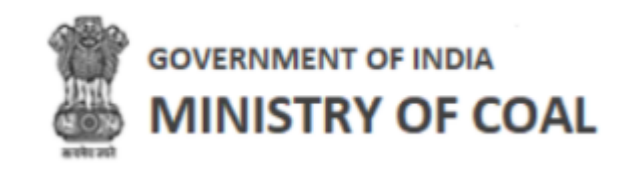

|                                 |               |                  | Dispatch [         | Details    |             |       |
|---------------------------------|---------------|------------------|--------------------|------------|-------------|-------|
| Dispatch To                     | )             |                  |                    | Mode       |             |       |
|                                 |               | Rail             | Road               | RCR        | Others      | Total |
| End Use Plant                   | Power         | 0                | 0                  | 0          | 0           | 0     |
|                                 | Non Po<br>wer | 0                | 0                  | 0          | 0           | 0     |
| Sale Through CIL                | Power         | 0                | 0                  | 0          | 0           | 0     |
|                                 | Non Po<br>wer | 0                | 0                  | 0          | 0           | 0     |
| Commercial Sale (e-<br>Auction) | Power         | 0                | 0                  | 0          | 0           | 0     |
| Click t                         | o submi       | t monthly produc | ction report for y | our mine   | 0           | 0     |
|                                 |               |                  |                    |            | Grand Total | 0     |
| Closin                          | g Stock (LT): | *                | Upload S           | ocument: * |             |       |
|                                 |               |                  | Subm               | it         |             |       |

Figure 7-40

Enter following details:

- Financial Year: enter financial year
- Annual Production Target As Per Approved MP("LT"): Enter annual production target as per approved mp("lt")
- Annual Operational Target(in "LT"): Enter annual operational target(in "LT")
- Month: Select month from dropdown
- Year: Financial ending year will get populated automatically
- Monthly Target (LT): Enter monthly target
- Monthly Operational Target (LT): Enter monthly operational target (LT)
- Actual Production (in LT"): Enter actual production(in LT")
- Actual Production as Per Daily Report (in LT"): Enter actual production as per daily report (in lt")
- Reason for Difference (if any): Enter reason for difference
- Opening Stock (LT): Enter opening stock (LT)
- Dispatch (LT): Enter dispatch (LT)
- Dispatch Details

0

- $\circ$   $\;$  End Use Plant for power and non-power rail, road, RCR, and others
  - Total will be calculated automatically
- $\circ$  Sale Through CIL for power and non-power rail, road, RCR, and others
  - Total will be calculated automatically
  - Commercial Sale (e-Auction) for power and non-power rail, road, RCR, and others
    - Total will be calculated automatically

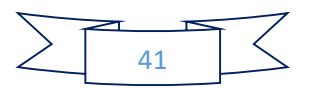

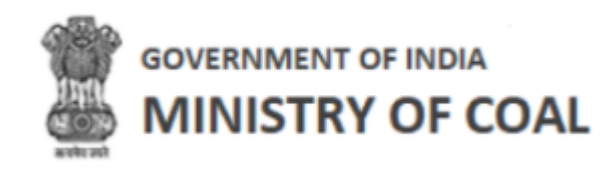

- Grand total will be displayed automatically
- Closing Stock (LT): Enter closing stock (LT)
- Upload Supportive Document:

|   | <ul> <li>Choose File to upload supportive document</li> </ul>  |
|---|----------------------------------------------------------------|
| • | Click Submit to submit monthly production report for your mine |
| • | Click to go back to monthly production report screen           |

| <u>Monthly</u> | Production Report f   | or Operational M | <u>line</u> |                          | Click to downlo         | ad application letter |
|----------------|-----------------------|------------------|-------------|--------------------------|-------------------------|-----------------------|
|                | Name of Mine          | Coal Field Na    | ime         | Alottee                  | /Company Name           |                       |
| Ba             | itarni West Coal Mine | AURANGA Coal     | Field       | asdsa                    | adasddadsadas           | Andh                  |
|                |                       |                  |             |                          |                         |                       |
| S.No.          | Financial Year        | Month            | Monthly Pr  | roduction Target<br>(LT) | Monthly Operational Tai | rget (LT)             |
|                | Search Financial Year | Search Month     | Search N    | Monthly Produc           | Search Monthly Ope      | rat                   |
| 1              | 2021 -2022            | July             |             | 34234                    | 34234                   | ☑ 🛓                   |
|                |                       | Click to e       | edit month  | nly productio            | n report details        |                       |

Figure 7-41

- Name of Mine
- Coal Field Name
- Alottee /Company Name
- State
- S.No.
- Financial Year
- Month
- Monthly Production Target (LT)
- Monthly Operational Target (LT)
- Action
  - $\circ$  Click  $\square$  to edit monthly production report details
  - Click <sup>l</sup> to download application letter

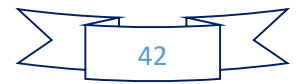

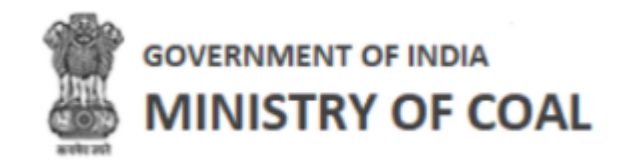

#### 7.8 Upfront

In this module, proponent can view and edit agreement, upfront amount payable details, and download receipt.

Hover mouse on icor

| ÷ | icon | and | click | "U | pfron | t". |
|---|------|-----|-------|----|-------|-----|
|---|------|-----|-------|----|-------|-----|

| ame of Mine:            | Agreement Date:       | Total Upfront Amount Payable (in Rs.): |
|-------------------------|-----------------------|----------------------------------------|
| Baitarni West Coal Mine | 2022-07-29 00:00:00.0 | 234234                                 |
|                         |                       |                                        |

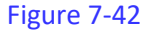

- Name of Mine: Name of mine will be displayed automatically
- Agreement Date: Agreement date will be displayed automatically
- Total Upfront Amount Payable (In Rs.): Total upfront amount payable (in rs.) will be displayed automatically

Upfront Amount Payable details will be displayed with following column headings:

| <u>Upfro</u> | <u>nt Amount Paya</u> | <u>ble :</u>               |                        |                        |                                       |                                  |                  |
|--------------|-----------------------|----------------------------|------------------------|------------------------|---------------------------------------|----------------------------------|------------------|
| allment      | Total Upfront Amount  | Percent of Upfront Payable | Description Of Payment | Amount (In Rs Cr.)     | Revised Amount (INR)                  | Difference Amount Of Revision    | Actior           |
| 1st          | 234234                | 1.462                      | Paid                   | 3424                   | 23213                                 | 2332                             | <b>≟</b> ⊘́<br>⊚ |
| 2nd          | 234234                | 1846.155                   |                        | 4324323                |                                       |                                  | <b>≟</b> ℤ       |
| 3rd          | 234234                | 18.461                     |                        | 43243                  |                                       |                                  | <b>≟</b> ℤ       |
| 4th          | 234234                | 13.842                     |                        | 32423<br>Click<br>paya | to view, edit up<br>able details, and | front amount<br>download receipt | * 7<br>*         |

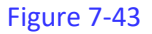

- Installment
- Total Upfront Amount
- Percent of Upfront Payable
- Description Of Payment
- Amount (In Rs Cr.)
- Revised Amount (INR)
- Difference Amount Of Revision
- Action
  - Click *constant of the order of the order*

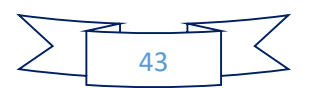

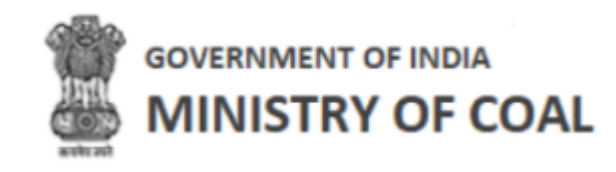

- Click <sup>1</sup>/<sub>2</sub> to download receipt
- Click <sup>●</sup> to view upfront amount payable details

#### 7.9 Show Cause Notice

When proponent fails to complete a milestone on time government gives them a show cause notice. In this module, proponent can see this notice, download it, reply to the authority, and download the reply.

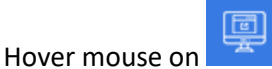

icon and click "Show Cause Notice".

List of show cause notice will be displayed with following column headings:

|           |                                   |                                                                                                    |             |                                      |                        | Show 10 v ent                                              |
|-----------|-----------------------------------|----------------------------------------------------------------------------------------------------|-------------|--------------------------------------|------------------------|------------------------------------------------------------|
| Sl. No 🔺  | Name of<br>Coal Mine <sup>¢</sup> | Milestone Activity 🔶                                                                                                 | Schedule \$ | Revised<br>Schedule<br>Date (if any) | Issuing<br>Date of SCN | Date of<br>Date of Scrutiny<br>Committee<br>Meeting Action |
| Search Sl | Search N                          | Search Milestone Activity                                                                                            | Search Sch  | Search Revi                          | Search Is:             | Search E Search Date of Search                             |
| 1         | Baitarni We<br>st Coal Min<br>e   | Prospecting License of Notificatio<br>n under section 4 of the CBA Act.1<br>957 as applicable                        | 05-07-2022  |                                      | Not Issued             | Click to download the reply                                |
| 2         | Baitarni We<br>st Coal Min<br>e   | Environment Clearance Applicatio<br>n                                                                                | 05-07-2022  | 28-06-2022                           | 25-07-2022             | 25/07/2022                                                 |
| 3         | Baitarni We<br>st Coal Min<br>e   | Approval for Nallah/River Diversio<br>n                                                                              | 22-07-2022  | Clie                                 | ck to downl            | load show cause                                            |
| 4         | Baitarni We<br>st Coal Min<br>e   | Grant of Mining Lease or order by<br>the Central Government under se<br>ction 11 of CBA Act, 1957, as appli<br>cable | 07-07-2022  |                                      | Not Issued             | Click to reply to the authority                            |
| 5         | Baitarni We<br>st Coal Min<br>e   | Prospecting License of Notificatio<br>n under section 4 of the CBA Act.1<br>957 as applicable                        | 29-06-2022  |                                      | Not Issued             |                                                            |

Figure 7-44

- SI No
- Name of coal mine
- Milestone Activity
- Schedule Date
- Revised Schedule Date (if any)
- Issuing Date of SCN

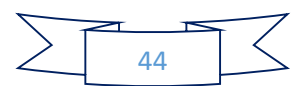

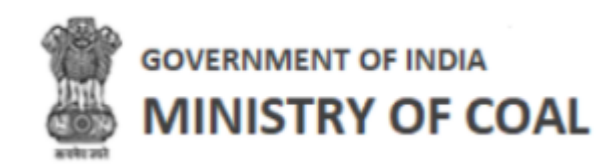

- Date of Reply
- Date of Scrutiny Committee Meeting
- Action
  - Click <sup>1</sup>/<sub>2</sub> to download show cause notice
  - Click to reply to the authority
  - Click <sup>1</sup>/<sub>2</sub> to download reply

#### 7.10 Relaxation Letter

In this module, proponent can ask for relaxation in terms of time for milestone of PBG.

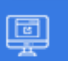

Hover mouse on icon and click "Relaxation Letter".

Relaxation letter details will be displayed with following column headings:

| lame of Co   | al Mine       | Name of Allocatee                                                                                                    |                                   |                                           |                                          |                                           |                                   |
|--------------|---------------|----------------------------------------------------------------------------------------------------|-----------------------------------|-------------------------------------------|------------------------------------------|-------------------------------------------|-----------------------------------|
| Baitarni Wes | st Coal Mine  | asdsadasddadsadas                                                                                                    |                                   |                                           |                                          |                                           | Show 10 e                         |
| Sl. No 🔺     | Milestones 🜲  | MileStone Activity 🔶                                                                                                  | Scheduled<br>Date of<br>Milestone | Relaxation<br>Requested <b>\$</b><br>Date | Extension<br>Requested in<br>Months/Days | Revised<br>Schedule Date ≑<br>(Milestone) | Decision of <sub></sub> Ad<br>MOC |
|              | Search Milest | Search MileStone Activity                                                                                             | Search Sched                      | Search Relax:                             | Search Extension I                       | Search Revised                            | Search Dec                        |
| 1            | MS-1          | Prospecting License of Notifi<br>cation under section 4 of the<br>CBA Act,1957 as applicable                          | 05-08-2022                        | 25/07/2022<br>Click to                    | o download re                            | axation lette                             | Approved                          |
| 2            | MS-3B         | Environment Clearance Appli<br>cation                                                                                 | 05-08-2022                        | 26/07/2022                                | 534                                      |                                           |                                   |
| 3            | MS-1          | Approval for Nallah/River Div<br>ersion                                                                               | 07-08-2022                        |                                           | Click to                                 | submit reque                              | est                               |
| 4            | MS-2          | Grant of Mining Lease or ord<br>er by the Central Governmen<br>t under section 11 of CBA Ac<br>t, 1957, as applicable | 10-09-2022                        |                                           |                                          |                                           |                                   |
| 5            | MS-3A         | Prospecting License of Notifi<br>cation under section 4 of the<br>CBA Act,1957 as applicable                          | 27-07-2022                        |                                           |                                          |                                           |                                   |

Figure 7-45

- Name of Coal Mine
- Name of Allocatee
- Sl. No
- Milestones
- MileStone Activity
- Scheduled Date of Milestone

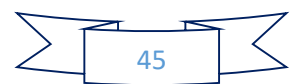

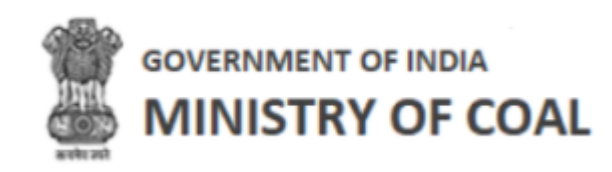

- Relaxation Requested Date
- Extension Requested in Months/Days
- Revised Schedule Date (Milestone)
- Decision of MOC
- Action
  - Click <sup>4</sup> to download relaxation letter
  - Click to submit request

#### 7.10.1 Submit Relaxation Request

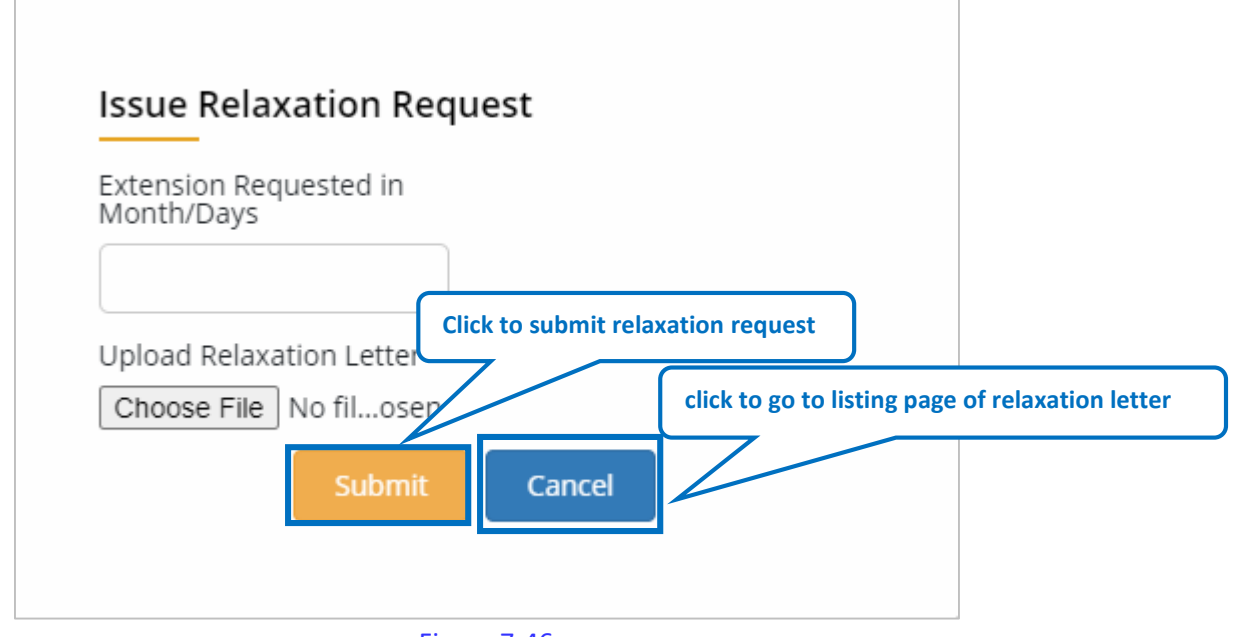

Figure 7-46

Enter following details:

- Extension Requested in Month/Days: Enter extension requested in month/days
- Upload Relaxation Letter:

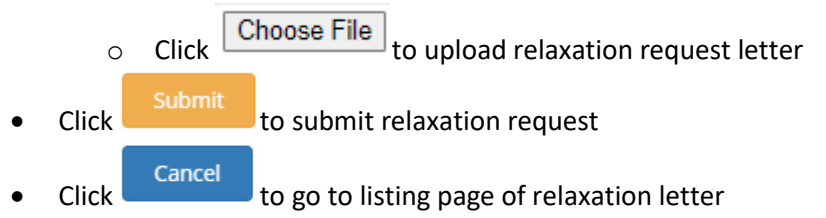

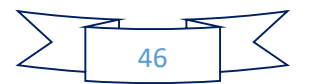

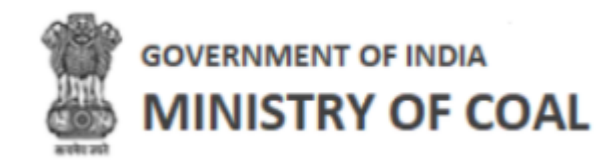

#### 7.11 PreCommencement Report

In this module, proponent can view precommencement report and edit milestone progress activity.

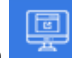

icon and click "PreCommencement Report". Hover mouse on

Precommencement report details will be displayed with following column headings:

|                  |                                                                                                    |              |             |              |                     | Show 10 v en                         |
|------------------|----------------------------------------------------------------------------------------------------|--------------|-------------|--------------|---------------------|--------------------------------------|
| lilestone∡<br>no | Milestone Activities                                                                                              | Due Date     | Year 🔶      | Month 🔶      | Progress<br>Details | Supportive <b>\$</b> Act<br>Document |
| earch Mil        | Search Milestone Activities                                                                                       | Search Due I | Search Year | Search Month | Search Progres:     | Search Supportiv                     |
| MS-1             | Prospecting License of Notification under sectio<br>n 4 of the CBA Act,1957 as applicable                         | 05-07-2022   |             |              |                     |                                      |
| MS-1             | Approval for Nallah/River Diversion                                                                               | 22-07-2022   | _           |              |                     | <u> </u>                             |
| MS-2             | Grant of Mining Lease or order by the Central G<br>overnment under section 11 of CBA Act, 1957, a<br>s applicable | 07-07-2022   | Click       | to edit mile | stone progre        | ess activity                         |
| MS-3A            | Prospecting License of Notification under sectio<br>n 4 of the CBA Act,1957 as applicable                         | 29-06-2022   |             |              |                     |                                      |
| MS-3B            | Environment Clearance Application                                                                                 | 05-07-2022   |             |              |                     |                                      |

Figure 7-47

- Milestone no
- **Milestone Activities**
- Due Date .
- Year •
- Month •
- **Progress Details** •
- Supportive Document
- Action .
  - Click <sup>▶</sup> to edit milestone progress activity

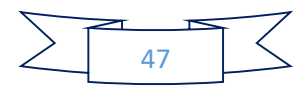

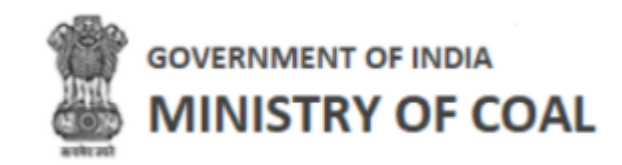

#### 7.11.1 Edit Milestone Progress Activity

| Milestone Number                                      | Due Date                                    |
|-------------------------------------------------------|---------------------------------------------|
| MS-1                                                  | 05-07-2022                                  |
| Milestone Activities                                  |                                             |
| Prospecting License of N                              | Notification under section 4 of tl          |
| Year                                                  | Month                                       |
|                                                       | January 🗸                                   |
| Progress Detail                                       |                                             |
|                                                       |                                             |
|                                                       |                                             |
|                                                       |                                             |
|                                                       | Click to submit milestone progress activity |
| Supportive Document(i<br>any)                         | citer to submit milestone progress activity |
| Supportive Document(<br>any)<br>Choose File No filose | Click to go to precommencement report       |

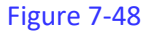

Enter following details:

- Milestone Number: Milestone number will be displayed automatically
- Due Date: Due date will be displayed automatically
- Milestone Activities: Milestone activities will be displayed automatically
- Year: Enter year
- Month: Select month from dropdown
- Progress Detail
- Supportive Document(if any):
  - Click Choose File to upload supportive document
- Click
   Submit to submit milestone progress activity

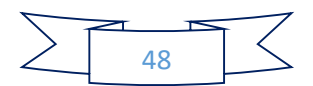

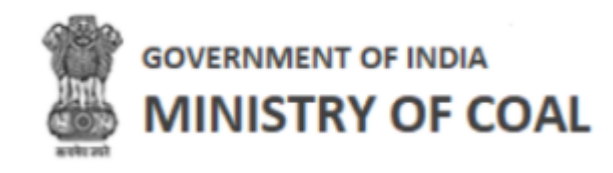

Click
 Cancel
 to go to precommencement report screen

#### 7.12 Monthly Premium Report

In this module, proponent can submit monthly payment sheet.

Hover mouse on icon and click "Monthly Premium Report".

| Node Of Allocation:: Allotment |                              | Purpose:: sale                |                               |  |  |
|--------------------------------|------------------------------|-------------------------------|-------------------------------|--|--|
| MonthlyPaymentSheet            |                              |                               |                               |  |  |
| Financial Year*                | Month*                       | Year*                         | ReservePrice/RoyaltyPer(Ton)* |  |  |
| 2029-2030 🗸                    | July                         |                               | 0                             |  |  |
| Offtake(LT)                    | ProductionPreviousMonth(LT)* |                               |                               |  |  |
| Royalty                        | DMF                          | NMET                          | ManthluBaumantTaCtataCautt    |  |  |
| PaymentReceipt                 | PaymentCalculationRed        | Click to submit mo<br>details | onthly payment sheet          |  |  |
| Choose File No file chosen     | Choose File No file cl       | nosen                         |                               |  |  |
|                                | Su                           | ıbmit                         |                               |  |  |
|                                |                              |                               |                               |  |  |

Figure 7-49

#### Enter following details:

- Mode Of Allocation: Mode Of Allocation will be fetched from block agreement form
- Purpose: Purpose will be fetched from block agreement form
- Financial Year: Select financial year from dropdown
- Month: Select month from dropdown
- Year: Year will be automatically displayed
- ReservePrice/RoyaltyPer(Ton): Enter reservePrice/royaltyPer
- Offtake(LT): Offtake will be displayed automatically from dispatch column of monthly production sheet
- Production Previous Month(LT): production of previous month will be displayed automatically from monthly production sheet
- Royalty: Enter royalty
- DMF: Enter DMF
- NMET: Enter NMET
- Monthly Payment To State Govt: Enter monthly payment To state govt
- Payment Receipt:

0

```
Click Choose File to upload payment receipt
```

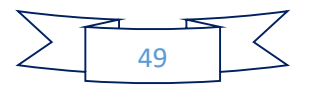

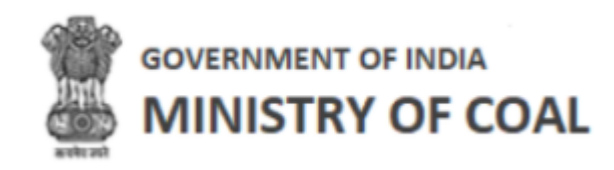

• Payment calculation receipt

•

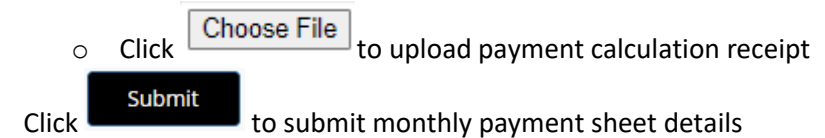

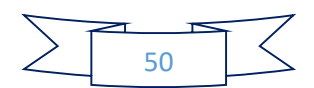

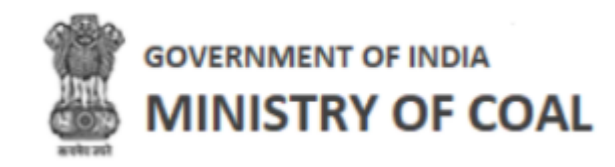

#### 7.13 Production Target Form

In this screen, proponent can submit production target form. Production target form has the same fields as production target report.

Hover mouse on icon and click "Production Target Form".

| Production Ta     | arget Form                             |                                 |                              | <b>≮</b> Bac                                                                                       |
|-------------------|----------------------------------------|---------------------------------|------------------------------|----------------------------------------------------------------------------------------------------|
| Production T      | arget Form                             |                                 |                              |                                                                                                    |
| Financial Year: * |                                        |                                 |                              |                                                                                                    |
| 2021-2022         |                                        | ~                               |                              |                                                                                                    |
| Quarterly Product | Quarterly Production Target(in "T"): * |                                 |                              | Quarterly Operational Target(in "T"): *                                                            |
| Q1                | Q2                                     | Q3                              | Q4                           | Q1 Q2 Q3 Q4                                                                                        |
| 0                 | 0                                      | 0                               | 0                            | 0 0 0 0                                                                                            |
| Annual Productior | n Target As Per App                    | roved MP("T"): *                |                              | Annual Operational Target(in "T"): *                                                               |
| 0                 |                                        |                                 |                              | 0                                                                                                  |
| Monthly Target(in | "T"): <b>*</b>                         |                                 |                              | Monthly Operational Target(in "T"): *                                                              |
| Q1                | Q2                                     | Q3                              | Q4                           | Q1 Q2 Q3 Q4                                                                                        |
| (April,May,June)  | (July,August,Septe<br>mber)            | (October,Novemb<br>er,December) | (January,Februar<br>y,March) | (April,MayJune) (July,August,Septe (October,Novemb (January,Februar<br>mber) er,December) y,March) |
| 0                 | 0                                      | 0                               | 0                            | Click to submit production target form                                                             |
|                   |                                        |                                 |                              |                                                                                                    |
|                   |                                        |                                 | S                            | ubmit                                                                                              |

Figure 7-50

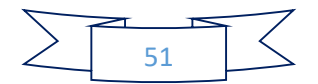

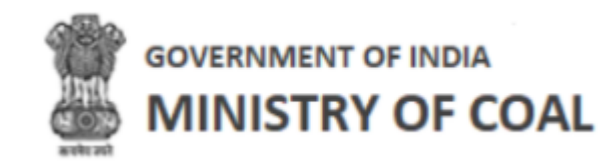

Enter following details:

- Financial Year: Select financial year from dropdown
- Quarterly Production Target(in "T"): Enter quarter amount
- Quarterly Operational Target(in "T"): Enter quarter amount
- Annual Production Target As Per Approved MP("T"): Annual production target as per approved MP will be displayed automatically
- Annual Operational Target(in "T"): Annual operational target will be displayed automatically
- Click Submit to submit production target form details

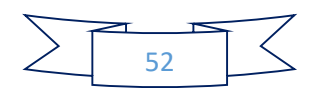

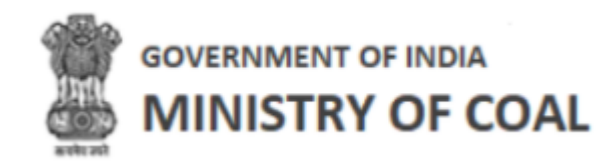

#### 7.14 Production Target Report

In this module, proponent can view production target report.

Hover mouse on icon and click "Production Target Report".

Production Target Report will be displayed with following details:

| Production Ta                           | arget Report                |                                 |                                          |                                        |                             |                                 |                              |
|-----------------------------------------|-----------------------------|---------------------------------|------------------------------------------|----------------------------------------|-----------------------------|---------------------------------|------------------------------|
| Financial Year: *<br>2021               |                             |                                 |                                          |                                        |                             |                                 |                              |
| Quarterly Production Target(in "LT"): * |                             |                                 | Quarterly Operational Target(in "LT"): * |                                        |                             |                                 |                              |
| Q1                                      | Q2                          | Q3                              | Q4                                       | Q1                                     | Q2                          | Q3                              | Q4                           |
| 3244                                    | 324                         | 423                             | 423                                      | 324                                    | 324                         | 324                             | 234324                       |
| Annual Productior<br>4414               | n Target As Per App         | proved MP("LT"): *              |                                          | Annual Operat<br>235296                | ional Target(in "LT         | "): *                           |                              |
| Monthly Target(in "LT"): *              |                             |                                 |                                          | Monthly Operational Target(in "LT"): * |                             |                                 |                              |
| Q1                                      | Q2                          | Q3                              | Q4                                       | Q1                                     | Q2                          | Q3                              | Q4                           |
| (April,MayJune)                         | (July,August,Sept<br>ember) | (October,November,D<br>ecember) | (January,Februar<br>y,March)             | (April,May,Ju<br>ne)                   | (July,August,Septe<br>mber) | (October,November,Dec<br>ember) | (January,February,<br>March) |
| 1081.3333333<br>333333                  | 108.0                       | 141.0                           | 141.0                                    | 108.0                                  | 108.0                       | 108.0                           | 78108.0                      |
|                                         |                             |                                 |                                          |                                        |                             |                                 |                              |
|                                         |                             |                                 |                                          |                                        |                             |                                 |                              |

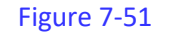

- Financial Year
- Quarterly Production Target(in "LT")
- Quarterly Operational Target(in "LT")
- Annual Production Target As Per Approved MP("LT")
- Annual Operational Target(in "LT")
- Monthly Target(in "LT")
  - o Q1
    - (April, May, June)
  - o Q2
    - (July, August, September)
  - Q3
    - (October, November, December)
  - Q4
- (January, February, March)
- Monthly Operational Target(in "LT")
  - o **Q1** 
    - (April, May, June)
  - o Q2
    - (July, August, September)
  - Q3

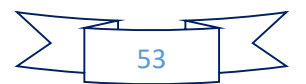

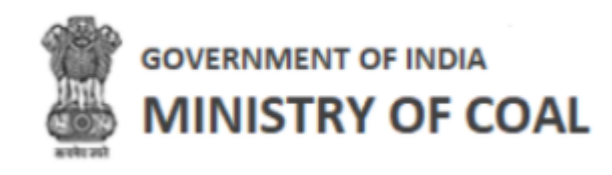

- (October, November, December)
- o Q4
  - (January, February, March)

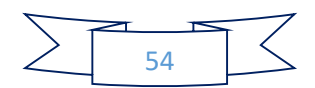